# NAFI® Insurancestation®

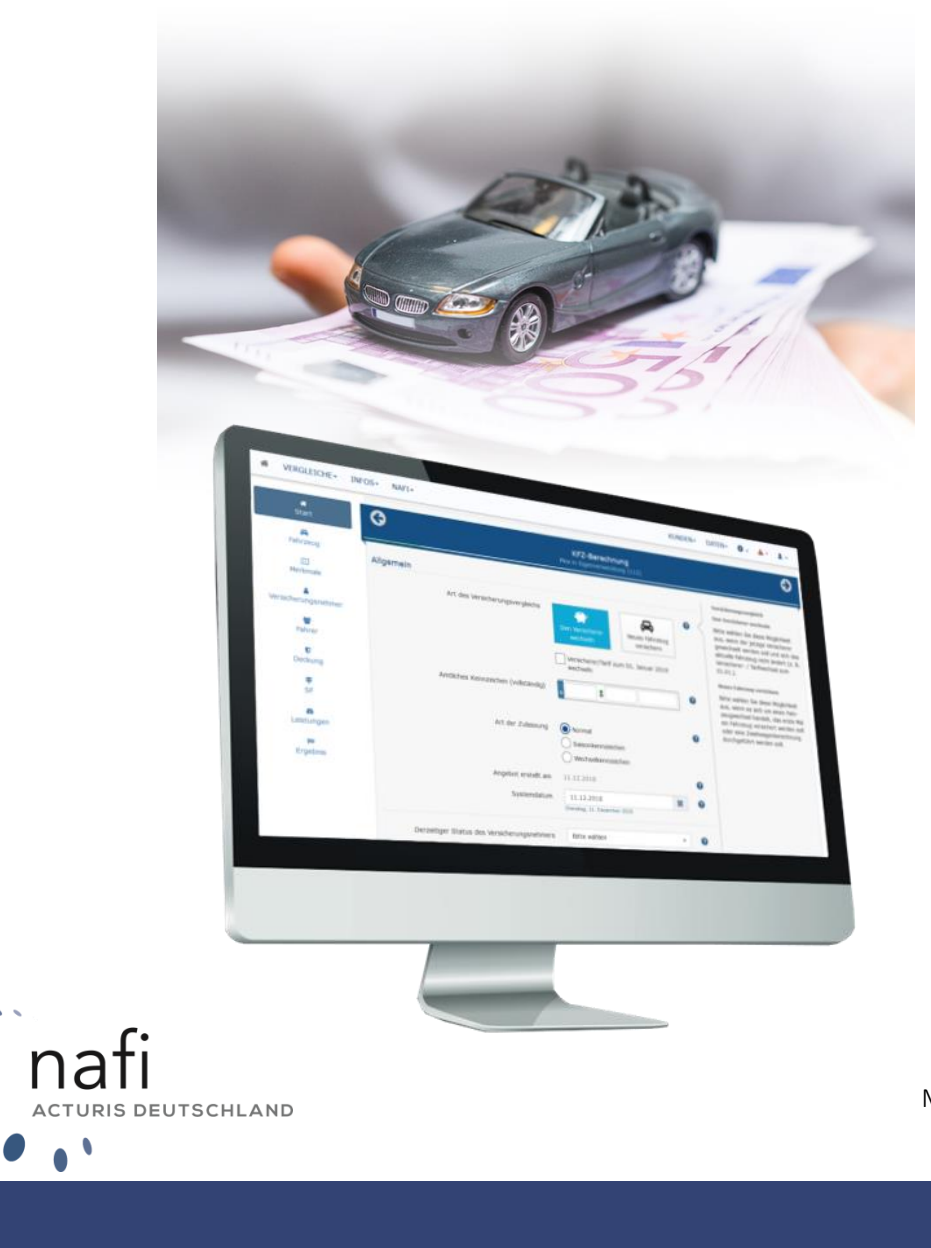

Mehr Infos unter: <u>www.nafi.de</u>

### Haftungsansprüche

Da unser Softwareprodukt sowie das dazugehörige Handbuch mit größter Sorgfalt erstellt und, nach heutigem Stand der Technik, auf Richtigkeit überprüft wurden, sind alle Haftungsansprüche für die Beschädigung der Hard- oder Software sowie der Beschädigung oder gar Verlust der Daten durch direkte oder indirekter Fehler, die durch die Anwendung der *Insurance-Station*<sup>®</sup> und der im Handbuch beschriebenen Gebrauchsanweisung aufgetreten sind, ausdrücklich ausgeschlossen.

Für Schäden und evtl. auch Folgeschäden, die sich direkt oder indirekt aus dem Gebrauch der Software und/oder der Umsetzung der im Handbuch beschriebenen Gebrauchsanleitung ergeben, ist die **NAFI** GmbH nur im Falle des Vorsatzes oder der groben Fahrlässigkeit verantwortlich zu machen.

### Urheberrecht

Dieses Handbuch und die Softwareprodukte sind urheberrechtlich geschützt.

Handbuch und Software sind in der vorliegenden Form Gegenstand eines Lizenzvertrages und dürfen **ausschließlich** gemäß den Vertragsbedingungen verwendet werden.

Bitte beachten Sie, dass bereits die unerlaubte Weitergabe der Software in Ihrer Firma (z.B. an weitere Geschäftsstellen) strafrechtliche Schritte nach sich ziehen kann.

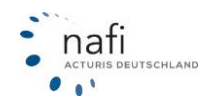

### Begrüßung

Sehr geehrte Kundin, sehr geehrter Kunde,

vielen Dank, dass Sie sich für unsere Insurance-Station® entschieden haben.

Durch den Einsatz dieses Zusatzmoduls, erweitern Sie nicht nur Ihren Service; Ihre Kunden und Interessenten nehmen Ihnen sogar einen Teil der Arbeit ab, da sie die zur Berechnung benötigten Daten selber eingeben. Sie haben nichts weiter zu machen, als die Daten in den **NAFI**<sup>®</sup> Kfz-Kalkulator zu importieren.

Wie alle unsere Produkte, wird auch die *Insurance-Station®* ständig erweitert und verbessert, wobei realisierbare Anregungen und Verbesserungsvorschläge, seitens unserer Kunden, eine große Hilfe sind.

Damit Sie bzw. Ihre Kunden möglichst schnell die Insurance-Station<sup>®</sup> nutzen können, sollten Sie sich **gründlich** mit der im Handbuch beschriebenen Gebrauchsanweisung sowie der umfangreichen Onlinehilfe vertraut machen.

Wir wünschen Ihnen nun viel Erfolg und Spaß bei der Arbeit mit unseren **NAFI**<sup>®</sup>-Produkten.

Mit freundlichen Grüßen

Ihr NAFI Team

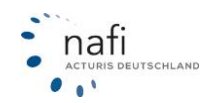

### Allgemeines

Die *Insurance-Station®* ist ein leistungsfähiges Zusatzmodul, was Ihnen durch die Mithilfe Ihrer Kunden/Interessenten einige Arbeit abnimmt und Ihnen somit bestmögliche Unterstützung bietet.

Um diesen hohen Standard bei zu behalten, unterliegt unsere Software einer ständigen Weiterentwicklung.

#### Tipp!

Damit Sie und Ihre Kunden möglichst schnell den vollen Umfang der *Insurance-Station*<sup>®</sup> nutzen können, sollten Sie sich **gründlich** mit der Gebrauchsanweisung vertraut machen. Ihnen steht dazu dieses **Handbuch** und eine umfangreiche **Onlinehilfe** zur Verfügung.

Sollten Sie dennoch einmal nicht weiter wissen, steht Ihnen unsere Hotline gerne bei Fragen zur Verfügung.

#### Hotline Tel. 0 52 71 / 9 31 – 0 Mo. – Fr. von 09:00 bis 12:00 Uhr E-Mail <u>hotline@nafi.de</u>

Bitte beachten Sie! Je nach Versionsstand, können einige Erklärungen und/oder Abbildungen von Ihrer Version abweichen.

#### Wichtiger Hinweis!

Obwohl das **Handbuch** regelmäßig aktualisiert wird, kann es dennoch vorkommen, dass noch nicht alle Änderungen der gerade aktuellen Programmversion darin enthalten sind.

#### Besucheranschrift:

NAFI GmbH Lütmarser Straße 60 37671 Höxter Telefon: 05271 / 931 0 Telefax: 05271 / 931 111

E-Mail: hotline@nafi.de Internet: <u>www.nafi.de</u> Postanschrift: NAFI GmbH Postfach 100 502 37655 Höxter

#### Copyright © 2021 – NAFI GmbH

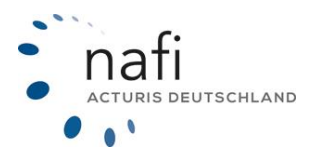

<u>Warenzeichen:</u> Insurance-Station<sup>®</sup> ist ein eingetragenes Warenzeichen der **NAFI GmbH NAFI**<sup>®</sup> ist ein eingetragenes Warenzeichen der **NAFI GmbH** Alle anderen Warenzeichen sind Warenzeichen der jeweiligen Eigentümer.

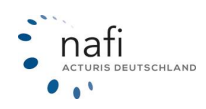

### Inhaltsverzeichnis

| 1. | Ei       | nleitung                                                          | . 6      |
|----|----------|-------------------------------------------------------------------|----------|
|    | 1.1      | Was ist "Insurance-Station <sup>@</sup> "?                        | . 6      |
|    | 1.2 Was  | benötigen Sie für die Insurance-Station®?                         | . 6      |
|    | 1.3 Wie  | funktioniert die Insurance-Station <sup>®</sup> ?                 | . 7      |
| 2. | In       | surance-Station <sup>®</sup>                                      | . 8      |
|    | 2.1.     | Installation / Einbindung                                         | . 8      |
|    | 2.2.     | Titelbanner / Logo                                                | . 8      |
|    | 2.3.     | Link zum Zusatzmodul Insurance-Station <sup>®</sup> erstellen     | . 9      |
|    | 2.4.     | HTML-Code und Zugangsdaten                                        | . 9      |
| 3. | P        | ortal der Insurance-Station <sup>®</sup>                          | 10       |
|    | 3.1.     | Import der Zugangsdaten für die Insurance-Station <sup>®</sup>    | 10       |
|    | 3.1.1.   | Zugangsdaten automatisch herunterladen                            | 10       |
|    | 3.1.2.   | Zugangsdaten manuell eingeben                                     | 11       |
|    | 3.1.3.   | Zugangsdaten in den "Einstellungen" hinterlegen                   | 12       |
|    | 3.2.     | Sich in die Administrationsebene einloggen                        | 12       |
|    | 3.3.     | Administratoreinstellungen testen                                 | 13       |
|    | 3.4.     | Daten übertragen / importieren                                    | 14       |
| 4. | In       | port in NAFI Domino Online                                        | 14       |
| 5. | Α        | ufbau der Insurance-Station <sup>®</sup>                          | 16       |
|    | 5.1 Ann  | nelden                                                            | 16       |
|    | 5.2 Hau  | ptmenü / Startfenster / Kfz-Tarifrechner                          | 17       |
|    | 5.3      | Infos                                                             | 17       |
|    | 5.3.1 Do | okumente                                                          | 17       |
|    | 5.3.2    | Dienstprogramme                                                   | 18       |
|    | 5.3.3    | Tarifliste                                                        | 18       |
| 6. | A        | dministration (erscheint nur in der Administrationsebene!!!)      | 19       |
| 7. | Ei       | nstellungen der Insurance-Station <sup>®</sup> vornehmen          | 20       |
|    | 7.1.     | Administrationsebene über Ihre Internetseite öffnen               | 20       |
|    | 7.2.     | Administrationsebene aus dem Kalkulator heraus öffnen             | 21       |
| 8. | Ei       | nstellungen Ihrer Insurance-Station: Allgemein                    | 22       |
|    | 8.1.     | Allaemeine Anwendungsoptionen                                     | 22       |
|    | 8.2.     | Ihre Anschrift bearbeiten                                         | 23       |
|    | 8.3.     | Ihre aktuelle Aboeinstellung der Insurance-Station <sup>®</sup>   | 24       |
| 9. | Ei       | nstellungen Ihrer Insurance-Station: Berechnung KFZ               | 25       |
|    | 9.1.     | Tarife für die Berechnung festlegen                               | 25       |
|    | 9.2      | Tarifübersicht                                                    | 27       |
|    | 9.3      | Wagnisse für die Berechnung festlegen                             | 28       |
|    | 94       | Figene Nachässe definieren                                        | 29       |
|    | 9.5      | Berechenhare Kennzeichen festleren                                | 30       |
|    | 9.6      | Alle Finstellungen hzal den Leistungen                            | 31       |
| 10 | ). Fi    | nstellungen Ihrer Insurance-Station: Berechnung Sach              | 32       |
|    | 10.1.    | Tarife für die Berechnung festlegen                               | 32       |
|    | 10.2.    | Alle Einstellungen bezüglich der Leistungen                       | 33       |
| 11 | . Ei     | nstellungen Ihrer Insurance-Station: Lavout                       | 34       |
|    | 11.1.    | Eigene Stylesheets bearbeiten                                     | 34       |
| 12 | . Ei     | nstellungen Ihrer Insurance-Station: Daten                        | 35       |
|    | 12.1.    | Statistik: Eckdaten, Allgemeine Statistik, Sitzungen, Anmeldungen | 35       |
|    | 12.2.    | Zugriff auf Belege: Kunden, Berechnungen, Vergleiche, Anträge     | 36       |
|    | 12.3     | Wartung: Wartung des Kundenstamms                                 | 38       |
| 13 | <u> </u> | eiterverarbeitung mit dem NAFI® Kfz-Kalkulator                    | 30       |
| 10 |          | Renachrichtigung über vorhandene Rerechnungen                     | 30       |
|    | 13.1.    | Öffnen des Portels der Insurance-Station"                         | 29<br>29 |
|    | 13.2.    |                                                                   | 39       |
|    | 13.2.1   | Uber das Startprogramm des NAFI® Kiz-Kaikulators                  | 39       |
|    | 13.2.2   | Aus der "NAFI-Verwaltung"                                         | 40       |
|    | 13.3.    | Starten des Import-Assistenten                                    | 40       |
|    | 13.3.1   | Aus dem "Portal der Insurance-Station"                            | 41       |
|    | 13.3.2   | Aus der "NAFI Verwaltung"                                         | 41       |
|    | 13.4.    | Abruten und Importieren der Daten aus der Insurance-Station       | 42       |
|    | 13.5.    | Anzeige der importierten Daten in der Verwaltung                  | 46       |

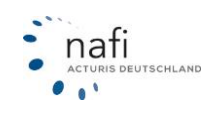

### 1. Einleitung

#### 1.1 Was ist "Insurance-Station<sup>®</sup>"?

Bei der *Insurance-Station*<sup>®</sup> handelt es sich um ein Zusatzmodul zu unserem **NAFI**<sup>®</sup> Kfz-Kalkulator **NAFI**<sup>®</sup>-*DOMINO*. Mit diesem Modul ermöglichen Sie Ihren Kunden und Interessenten, ihr(e) Fahrzeug(e) eigenständig über Ihre Homepage zu berechnen, wodurch Sie Ihren Kundenservice erweitern und verbessern.

Versicherungsanträge und Angebotsanfragen werden standardmäßig direkt an Sie gesandt, **NICHT** an den Versicherer. Änderungen sind nach Absprache und Prüfung evtl. möglich. Der Interessent wird über einen Link von Ihrer Homepage auf unser Rechenzentrum weitergeleitet, auf dem die Berechnung durchgeführt wird. Für den Interessenten scheint es jedoch so, als ob die *Insurance-Station*<sup>®</sup> ein Bestandteil Ihrer Homepage wäre.

Die aus der *Insurance-Station*<sup>®</sup> importierten Interessentendaten, Anträge und Angebote, überprüfen und verarbeiten Sie dann mit dem **NAFI**<sup>®</sup> Kfz-Kalkulator.

Grundlage der Prämienberechnung auf der *Insurance-Station*<sup>®</sup>, bildet die Datenbank unseres **NAFI**<sup>®</sup> Kfz-Kalkulators.

#### 1.2 Was benötigen Sie für die Insurance-Station®?

| ☆ VERGLEICHE · INFOS · NAFI · |                                                                               | <br>LOGIN• 🔺 |
|-------------------------------|-------------------------------------------------------------------------------|--------------|
| Willkommen zum Tarifverglein  | h<br>A                                                                        |              |
| Pkw                           | Weitere Fahrzeugarten                                                         |              |
| Veitere Optionen für Sie      | Linsere Anschrift                                                             |              |
| Jetzt einloggen               | NAFI GmbH<br>das ist ein weiterer Test<br>Lütmarser Straße 60<br>37671 Höxter |              |

- Eine eigene Internetseite.
- Internetbrowser ab Microsoft Internet Explorer 6.0 oder vergleichbarer Browser.
- Eine E-Mail-Adresse, über die Sie werktags erreichbar sind.
- Zur Weiterverarbeitung brauchen Sie den NAFI<sup>®</sup> Kfz-Kalkulator.

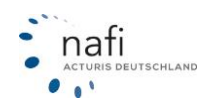

### 1.3 Wie funktioniert die Insurance-Station®?

Ein Interessent befindet sich auf Ihrer Internetseite und klickt auf den Link für die Kfz-Tarifberechnung (Insurance-Station<sup>®</sup>).

Er wird nun an unser Rechenzentrum weitergeleitet.

Eine Anmeldung ist in der Regel erst bei der Antragsstellung nötig und mit einer Registrierung für ein Kundenkonto verbunden. Nach Absprache kann zusätzlich auch die Möglichkeit einer Gastanmeldung eingestellt werden.

Der Interessent kann nach Eingabe der Daten eine Angebotsanfrage an Sie senden. Bei "Berechnung" werden ihm die Prämien der vorher von Ihnen festgelegten Tarife angezeigt, kann diese nun miteinander vergleichen und die Berechnung speichern.

Wurden die Daten gespeichert, erhalten Sie von uns per E-Mail die Benachrichtigung, dass Daten zum Abruf bereitliegen, die Sie dann in den **NAFI**<sup>®</sup> Kfz-Kalkulator importieren können.

#### Achtung:

Eine Bereitstellung der Daten zum Abruf, setzt die vorherige Speicherung der Daten durch den Interessenten voraus, d.h. die Daten müssen zuerst gespeichert werden, erst dann können diese für den Abruf bereitgestellt werden.

Sie werden erst über eine Berechnung benachrichtigt werden, wenn sich ein Interessent mit seinem Kundenkonto anmeldet und die Berechnung speichert oder einen Antrag an Sie schickt.

Sobald der Interessent einen Antrag versendet, fallen für Sie weitere Kosten an.

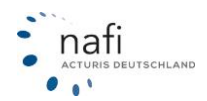

### 2. Insurance-Station<sup>®</sup>

### 2.1. Installation / Einbindung

Damit Ihre Kunden den zusätzlichen Service der *Insurance-Station®* auf Ihrer Homepage so bald wie möglich nutzen können, erhalten Sie, nach Erhalt des unterschriebenen *ASP- und Pflegevertrages*, per E-Mail, die für die *Insurance-Station®*, benötigten Daten.

Den in der E-Mail mitgeteilten Link bauen Sie dann in dem HTML-Code Ihrer Homepage, an passender Stelle, ein.

Mit den Zugangs-/Anmeldedaten, melden Sie sich auf der *Insurance-Station®* an und richten diese im Administratorbereich gemäß Ihren Wünschen ein.

### 2.2. Titelbanner / Logo

Den oberen Teil der *Insurance-Station*<sup>®</sup> haben wir standardmäßig mit einem **NAFI**<sup>®</sup>-Titelbanner versehen. Auf Wunsch können wir hier auch Ihr Firmenlogo/Titelbanner in einer Höhe **von 120 Punkten einbauen.** 

#### Wie Sie Ihren Titelbanner gestalten, bleibt Ihnen bzw. Ihrer Werbeagentur überlassen.

#### **Bitte beachten Sie!**

Um das Titelbanner für Sie einzurichten, benötigen wir eine <u>fertige</u> Grafikdatei im HTML-Format (Dateiendung: *html*) oder in einem HTML-konformen Dateiformat (Dateiendung: z.B. *jpeg, gif*) mit einer Höhe von 120 Punkten.

Eine Nachbearbeitung Ihres Logos/Titelbanners können wir leider *nicht(!)* vornehmen! Achten Sie bitte darauf, dass das Logo das benötigte Format und die richtige Größe hat, da wir es ansonsten nicht mit einbinden können.

#### Voraussetzungen, die Ihr Logo erfüllen muss

• Logo (Höhe: 120 Punkte) in einem HTML-konformen Dateiformat (z.B. .jpeg, .gif)

#### <u>Hinweis</u>:

Solange Sie uns keine HTML-konforme Grafikdatei zur Verfügung stellen, enthält das Titelbanner das Standardlogo der *Insurance-Station*<sup>®</sup>.

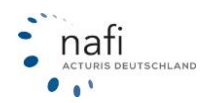

#### 2.3. Link zum Zusatzmodul Insurance-Station<sup>®</sup> erstellen

Damit Ihre Kunden und Interessenten die *Insurance-Station*<sup>®</sup> nutzen können, müssen Sie zunächst von Ihrer Homepage den Link (Verweis) zur *Insurance-Station*<sup>®</sup> einbauen, den Sie von uns per E-Mail mit den Zugangsdaten für den administrativen Bereich erhalten haben.

Sobald dies geschehen ist, wird nach dem Anklicken dieses Links der Interessent an unser Rechenzentrum weitergeleitet, auf dem die *Insurance-Station*<sup>®</sup> mit Ihren persönlichen Einstellungen gestartet wird.

#### <u>Tipp:</u>

Wählen Sie einen geeigneten Platz für den Link. Je nach Gestaltung Ihrer Internetseite, können Sie auch mehrere Links setzen, die auf die *Insurance-Station*<sup>®</sup> verweisen.

#### 2.4. HTML-Code und Zugangsdaten

Nach Ihrer Bestellung und dem Abschluss des **ASP- und Pflegevertrages**, wird die *Insurance-Station*<sup>®</sup> speziell für Sie, d.h. mit Ihren Vermittlerdaten (Firmierung, Adresse, usw.) eingerichtet.

Nach der Fertigstellung, erhalten Sie eine E-Mail von **NAFI**<sup>®</sup> mit dem Link und Ihren Zugangsdaten.

#### Link von Ihrer Homepage zur Insurance-Station®

- 1. Legen Sie fest, wo der Link eingefügt werden soll.
- 2. Fügen Sie den von uns erhaltenen Link in den HTML-Code Ihrer Homepage ein (Wichtig: Achten Sie auf die korrekte Schreibweise).

Beispiel HTML-Code:

<a href=,,https://Autoversicherung.nafi.de/makler/default.asp?domain=http://www.maklerhomepage.de" target=,,\_top">Kfz-Tarifrechner</a> <a href=,,https://Autoversicherung.nafi.de/nova/default.aspx?domain=http://www.maklerhomepage.de" target=,,\_top">Kfz-Tarifrechner</a>

Hinweis: Wenn Sie ein Wagnis oder eine Sparte direkt aufrufen lassen möchten, können Sie die folgenden Teile dem Link anfügen:

**&wkz=112 &wkz=251** Usw.

Sachsparten direkt aufrufen:

&Sparte=sachhr &Sparte=sachhp &Sparte=sachwg &Sparte=sachun &Sparte=sachrs

Um eine Berechnung für ein übriges Wagnis oder eine Sparte direkt in der Eingabe aufzurufen, muss nach dem Wagnis oder der Sparte noch folgendes hinterlegt werden: &funktion=eingabe

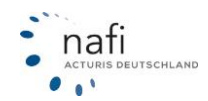

### 3. Portal der Insurance-Station<sup>®</sup>

Zugangsdaten abrufen, Daten importieren, in die Administratorebene der *Insurance-Station*<sup>®</sup> einloggen, das alles können Sie jetzt direkt aus dem **NAFI**<sup>®</sup> Kfz-Kalkulator, genauer, aus dem **Portal der** *Insurance-Station*<sup>®</sup>.

### 3.1. Import der Zugangsdaten für die Insurance-Station®

Sie erhalten von uns eine E-Mail mit den Zugangsdaten und den Link für Ihre Insurance-Station®.

#### Beispiel:

Sehr geehrte Damen und Herren,

wir danken Ihnen für die Bestellung der NAFI Insurance-Station.

Ihre Insurance-Station wurde eingerichtet für folgende Homepage: =>www.makler-homepage.de

Bitte richten Sie folgenden Link zur Insurance-Station ein: https://autoversicherung.nafi.de/makler/default.asp?domain=www.makler-homepage.de

Die Zugangsdaten für den Administrations-Bereich lauten:

- Name: jD6257 - Kennwort: A5cuRB

Zusätzlich für den Zugang über Ihren NAFI-Kfz-Kalkulator brauchen Sie noch die Zugangskennung: www.makler-homepage.de

### Zugangsdaten, die für den Abruf der Daten benötigt werden:

| Zugangskennung: | www.makler[Name]-homepage[Name].de                 |
|-----------------|----------------------------------------------------|
| Name:           | jD6257                                             |
| Kennwort:       | A5cuRB (das Kennwort wird verschlüsselt angezeigt) |

### 3.1.1. Zugangsdaten automatisch herunterladen

Diese Zugangsdaten können Sie automatisch runterladen oder manuell eingeben. Hierzu müssen sich im **NAFI**<sup>®</sup> Kfz-Kalkulator zuerst als *"Administrator"* anmelden oder Administratorrechte haben. Dann klicken Sie im **Startprogramm** unter dem Punkt *"Insurance-Station"* auf *"Portal/Datenimport"*.

Im nächsten Fenster klicken Sie auf die Schaltfläche [Zugangsdaten].

Hier werden die Zugangsdaten, aufgrund der Lizenznummer, der im **NAFI**<sup>®</sup> Kfz-Kalkulator hinterlegten Lizenzdatei, importiert und, wenn gewünscht, direkt in den Einstellungen gespeichert. Sollte der Abruf nicht funktionieren, können Sie die Zugangsdaten auch manuell eingeben.

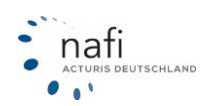

# NAFI GmbH<sup>®</sup>

| Ende Daten übe                                                                                                    | rtragen Administration    | Testen            | Zugangsdaten<br>Zugangsdaten fest<br>Zugangscaten fi<br>Portal der Insu | Hilfe  legen  ir live Insurancestation                                                     |                             |
|----------------------------------------------------------------------------------------------------|---------------------------|-------------------|-------------------------------------------------------------------------|--------------------------------------------------------------------------------------------|-----------------------------|
| eit Angemeldeter                                                                                                    | Benutzer: "Administrator" |                   | Zugangsdaten fest<br>Zugangscaten fi<br>Portal der Insu                 | legen<br>ir Ihre Insurancestation                                                          |                             |
|                                                                                                    |                           |                   | м                                                                       | rancestation<br>Schten Sie die Zugangsdaten jetzt automatisch abrufe                       | n lassen?                   |
| Zugangsdaten festlege<br>Zugangsdaten für Ihr<br>Server: [<br>Zugangskennung: [<br>Name: [<br>Kennwort: [<br>Kunden-Nr: [<br>Lizenz-Nr: ] | n e Insurancestation      | Zugangsdaten auto | matisch abrufen                                                         | Ja<br>Einstellungen anzeigen Zugangsdaten automa<br>Abbrechen                              | Nein<br>lisch abrufen<br>OK |
|                                                                                                    |                           | Abbrechen         | Portal der Insura                                                       | ncestation<br>instellungen werden als Standard-Einstellung gespeic<br>iten Sie fortfahren? | 83<br>hert.                 |

### 3.1.2. Zugangsdaten manuell eingeben

In diesem Fall geben Sie in die Felder *"Zugangskennung"*, *"Name"* und *"Kennwort"* die Daten aus der E-Mail direkt über die Tastatur ein und bestätigen dieses mit **[ OK ]**.

D.h., falls die Meldung erscheint, ob Sie die Zugangsdaten automatisch abrufen lassen möchten, klicken Sie auf **[ Nein ]**, geben im Fenster *"Zugangsdaten festlegen"* die Daten ein, bestätigen diese mit **[ OK ]** und klicken im nächsten Fenster auf **[ Ja ]**, falls Sie die Zugangsdaten als *"Standard-Einstellung"* gespeichert haben möchten. In diesem Fall sind die Zugangsdaten für alle Anwender von **NAFI**<sup>®</sup> hinterlegt.

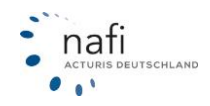

### 3.1.3. Zugangsdaten in den "Einstellungen" hinterlegen

Soll z.B. nur ein Anwender die Daten aus der Insurance-Station<sup>®</sup> importieren, so können Sie die Zugangsdaten in den Einstellungen für diesen Anwender hinterlegen. Hierzu müssen Sie sich ebenfalls als Administrator anmelden und klicken im Startprogramm auf **[Einstellungen ]**.

Klicken Sie nun auf "Online" => "Insurance-Station" und hier auf den Namen des Anwenders. Im rechten Fenster geben Sie nun die Zugangsdaten für die Insurance-Station<sup>®</sup> ein. Unter dem Benutzernamen "(Standard)" sind schon einige Daten hinterlegt. Wenn diese korrekt sind, brauchen Sie unter dem eigentlichen Benutzer nur noch die Daten bei "Homepage", "Benutzername" und "Kennwort" etwas einzugeben. Bei den anderen Angaben steht dann überall "(Standard)".

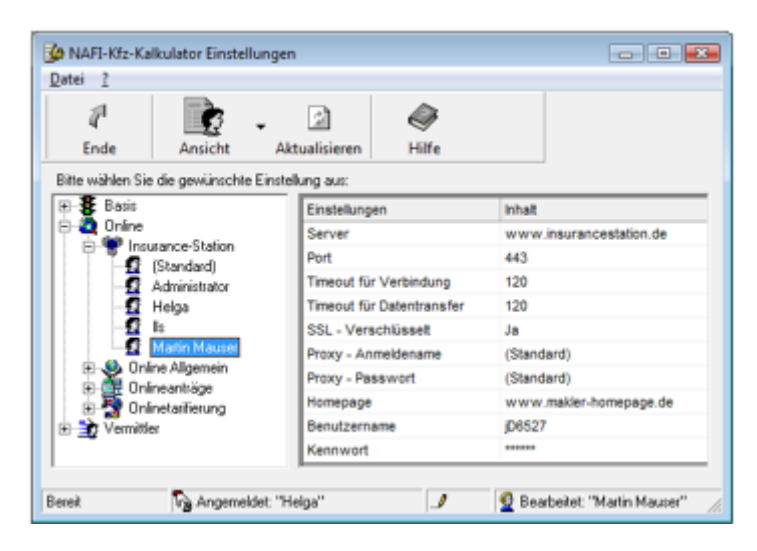

### 3.2. Sich in die Administrationsebene einloggen

Damit Sie nicht ständig Ihre Zugangsdaten für die *Insurance-Station*<sup>®</sup> eingeben müssen, können Sie die Administrationsebene nun auch direkt aus dem **NAFI**<sup>®</sup> Kfz-Kalkulator öffnen.

Für diesen Vorgang müssen die Zugangsdaten im **NAFI®** Kfz-Kalkulator heruntergeladen und unter *"Einstellungen"* gespeichert sein.

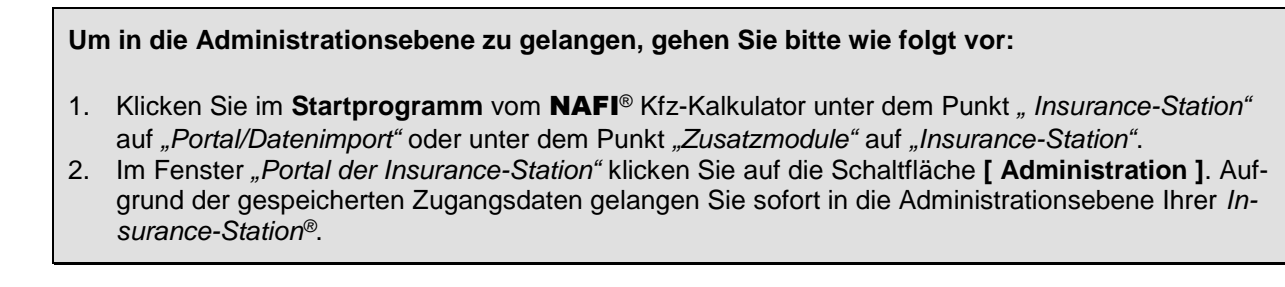

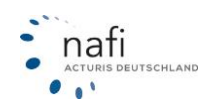

| Willkommen z                                                                                       | um Portal der Insurand                                                         | estation                                                                                                    |                                                |                                                          |                                                  |
|----------------------------------------------------------------------------------------------------|--------------------------------------------------------------------------------|----------------------------------------------------------------------------------------------------|------------------------------------------------|----------------------------------------------------------|--------------------------------------------------|
| <u>D</u> atei <u>H</u> ilfe                                                                        |                                                                                |                                                                                                    |                                                |                                                          |                                                  |
| 4                                                                                                  |                                                                                | *                                                                                                    | 2                                              |                                                          | 0                                                |
| Ende                                                                                               | Daten übertragen                                                               | Administration                                                                                                    | Testen                                         | Zugangsdaten                                             | Hilfe                                            |
|                                                                                                    |                                                                                |                                                                                                    |                                                |                                                          |                                                  |
| Bereit                                                                                             | Angemeldeter Benutzer:                                                         | "Administ stor"                                                                                                    |                                                |                                                          | 1                                                |
| termakler GmbH<br>spielstr. 33<br>45 Musterstadt<br>0123/123456<br>0123/123789<br>allenbok@nafi.de | veränderten Einst<br>Für eine neue Sit<br>Zurück zur Star<br>Einstellungen Ihr | ellungen nicht für die al<br>rung schließen Sie bitte<br>tseite<br>rer Insurancestation                                                                                                    | ktuellen Sitzungen,sor<br>Ihren Browser und ru | ndern erst für alle nachfol<br>fen Sie die Insurance-Sta | genden neuen Sitzungen gelt<br>ition erneut auf. |
| emeldet als                                                                                        | Allgemein                                                                      | Berechnung Layou                                                                                                    | t Daten Newsle                                 | tter                                                     |                                                  |
| Allgemeine Anwendungsoptionen                                                                      |                                                                                |                                                                                                    |                                                |                                                          |                                                  |
| Anmelden                                                                                           | V Aligemeine A                                                                 | the state of the state of the s |                                                |                                                          |                                                  |
| Anmelden                                                                                           | D Ihre Anschrift     D Einstellungen                                           | bearbeiten<br>zur Kommunikation zwi                                                                                                    | schen NAFI und Ihner                           |                                                          |                                                  |
| Anmelden<br>rzeug<br>shrzeugtyp 112                                                                | Einstellungen     Einstellungen                                                | bearbeiten<br>zur Kommunikation zwi<br>Ihres Abos                                                                                                    | schen NAFI und Ihner                           | I.                                                       |                                                  |

### 3.3. Administratoreinstellungen testen

Um zu prüfen, wie dem Interessenten die *Insurance-Station*<sup>®</sup> angezeigt wird, klicken Sie im "*Portal der Insurance-Station"* einfach auf die Schaltfläche **[Testen]**.

Sie werden direkt mit dem Internet verbunden und gelangen auf die Insurance-Station®.

| 👻 Wil  | lkommen zu    | m Portal der Insuranc  | estation        |        |              | - • • |
|--------|---------------|------------------------|-----------------|--------|--------------|-------|
| Datei  | <u>H</u> ilfe |                        |                 |        |              |       |
|        | 1             |                        | *               | 2      |              | 0     |
|        | Ende          | Daten übertragen       | Administration  | Testen | Zugangsdaten | Hilfe |
|        |               |                        |                 |        |              |       |
|        |               |                        |                 |        |              |       |
|        |               |                        |                 |        |              |       |
|        |               |                        |                 |        |              |       |
| Bereit |               | Angemeldeter Benutzer: | "Administrator" |        |              | 11.   |

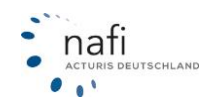

#### 3.4. Daten übertragen / importieren

Auf den Datenimport aus der *Insurance-Station*<sup>®</sup>, wird im Handbuch unter Kapitel *"10. Weiterverarbeitung mit dem* **NAFI**<sup>®</sup> *Kfz-Kalkulator*<sup>"</sup> genauer eingegangen. Zusätzlich steht für den Import der Daten auch ein separates Handbuch zur Verfügung.

| • Willkommen :              | 🐑 Willkommen zum Portal der Insurancestation |                 |        |              |       |  |  |
|-----------------------------|----------------------------------------------|-----------------|--------|--------------|-------|--|--|
| <u>D</u> atei <u>H</u> ilfe |                                              |                 |        |              |       |  |  |
| 1                           |                                              | *               | 2      |              | 0     |  |  |
| Ende                        | Daten übertragen                             | Administration  | Testen | Zugangsdaten | Hilfe |  |  |
|                             |                                              |                 |        |              |       |  |  |
|                             |                                              |                 |        |              |       |  |  |
|                             |                                              |                 |        |              |       |  |  |
|                             |                                              |                 |        |              |       |  |  |
| Bereit                      | Angemeldeter Benutzer                        | "Administrator" |        |              | 1.    |  |  |

Daten aus den Sachsparten können nicht in die Offlinevariante von NAFI importiert werden.

### 4. Import in NAFI Domino Online

Wenn Sie die Insurance-Station in Kombination nutzen, haben Sie keine Möglichkeit die Anträge automatisiert in Ihren Onlinerechner zu importieren. Dennoch können Sie die Anträge/Vergleiche mit NAFI Domino Online aufrufen und abschließen.

Öffnen Sie dafür zunächst Ihre Insurance-Station als Administrator. Den entsprechenden Link und die Zugangsdaten haben Sie von uns per E-Mail erhalten.

Wenn Sie einen Antrag übernehmen möchten, klicken Sie zuerst auf "Daten  $\rightarrow$  Übersicht  $\rightarrow$  Anträge".

| ▲ INFOS - NAFI -                                                                                                    |                                                  | KUNDEN-      | DATEN-                        |  |  |  |
|----------------------------------------------------------------------------------------------------|--------------------------------------------------|--------------|-------------------------------|--|--|--|
| Übersicht über Ihre Daten       Image: Ubersicht         Von dieser Seite aus haben Sie Zugriff auf Ihren Kundenstamm, sowie auf alle gespeicherten Berechnungen, Vergleiche, Anträge und eVE         Informationen finden Sie bei Bedarf auch in dem Handbuch zur Kunden- und Datenverwaltung         Bitte wählen Sie die gewünschten Ontionen aus |                                                  |              |                               |  |  |  |
|                                                                                                    |                                                  | م <i>ت</i> د |                               |  |  |  |
| –<br>Ihre Kunden<br>Übersicht über Ihre Kunden                                                                                                    | Berechnungen<br>Übersicht über Ihre Berechnungen | Ver<br>Übe   | gleiche<br>rsicht über Ihre V |  |  |  |
|                                                                                                    | *                                                |              |                               |  |  |  |
| Anträge<br>Alle gespeicherten bzw. abgeschlossenen<br>Anträge anzeigen                                                                                                    | eVB<br>Übersicht über die erstellten eVBs        |              |                               |  |  |  |

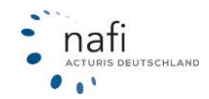

Anschließend wählen Sie den entsprechenden Antrag, den Sie in NAFI Domino Online übernehmen möchten. Klicken Sie auf "Eingabestream" und kopieren das Textfeld.

| Allgemein                                     | Dokumente                                     | Eingabestream                                           | Eingabedaten                                                                                                    |          |
|-----------------------------------------------|-----------------------------------------------|---------------------------------------------------------|----------------------------------------------------------------------------------------------------|----------|
| 街 In Zwisch                                   | enablage kopiere                              | en                                                      |                                                                                                    |          |
| <nafi-st<br>CHECKSU<br/>6d1322cf</nafi-st<br> | REAM-STRING-<br>M="428999"/><br>4ed24010d4494 | -2 VERSION-MAJOR<br>145404101454051<br>41fb705547145501 | ="1" VERSION-MINOR="0"<br>014540612-11454361014543712-11454381014540312-1145508242IS1911085e<br>12-11455021014550910145507234GN250,63;GS47,61;GB298,25;ZB80,49; | 98       |
| ← Zurück                                      |                                               |                                                         | Antra                                                                                                    | ıg laden |

Nach dem kopieren wechseln Sie zu NAFI Domino Online. Um den Antrag nun zu importieren, klicken Sie auf das Zahnrad und anschließend auf "Daten uns der Zwischenablage einfügen"

| KUNDEN-                                               | DATEN -                      | <b>\$</b> - |  |  |
|-------------------------------------------------------|------------------------------|-------------|--|--|
| Administration<br>Einstellungen                       |                              |             |  |  |
| Eingabe aus der Zwische                               | nablage einf                 | ügen        |  |  |
| Eingabe in die Zwischena<br>Vergleich in die Zwischer | iblage kopie<br>Iablage kopi | ren<br>eren |  |  |

Fügen Sie den kopierten Text aus der Insurance-Station in das Textfeld ein und klicken auf "Übernehmen". Der Antrag wird darauf hin geladen und kann abgespeichert oder gestellt werden.

Eingabedaten / Variablenstream aus der Zwischenablage einfügen

© X

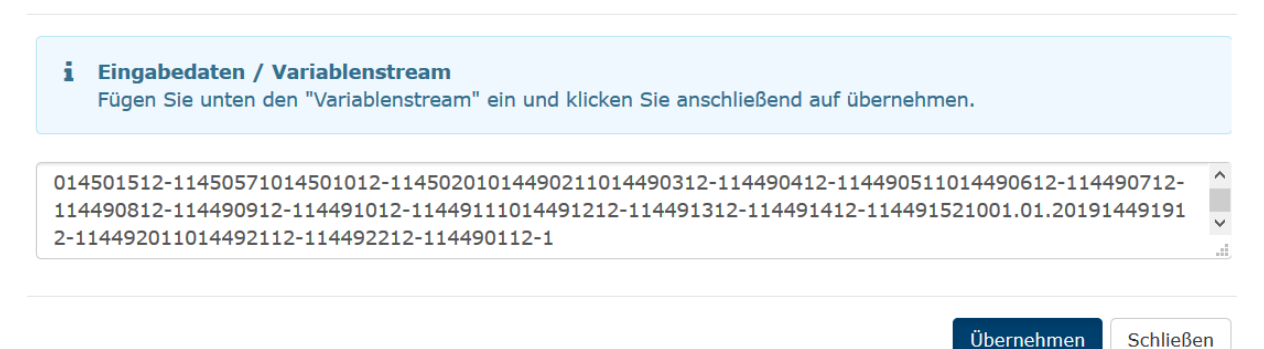

#### Achtung:

Beim übernehmen des Eingabestreams, werden keine Kundendaten sondern lediglich Berechnungsdaten übertragen.

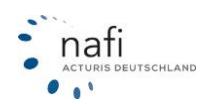

# 5. Aufbau der Insurance-Station®

### 5.1 Anmelden

An dieser Stelle loggen Sie sich als Anwender bzw. Vermittler ein.

| NAFI Online <sup>®</sup><br>Professionelle Tarifvergleiche | für Sie! |             |
|------------------------------------------------------------|----------|-------------|
| Bitte loggen Sie sich ein:                                 |          |             |
| Q                                                          |          |             |
| Anmeldung durchführen                                      |          |             |
|                                                            |          | Deterrelute |

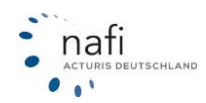

### 5.2 Hauptmenü / Startfenster / Kfz-Tarifrechner

Je nach Einstellung in der Administrationsebene, kann sich das Aussehen des Hauptmenüs/Startfensters leicht ändern.

| nafi<br>Attmis deutschland | Fachmann fü<br><b>Software</b> a | r Versicherung                                                                                                    |  |  |  |  |  |
|----------------------------|----------------------------------|----------------------------------------------------------------------------------------------------|--|--|--|--|--|
| ☆ VERGLEICHE INFOS ·       | VERGLEICHE • INFOS • NAFI • LOG  |                                                                                                    |  |  |  |  |  |
| Neue Berechnung starten    | arifvergleich                    | A                                                                                                    |  |  |  |  |  |
| Pkw                        | We                               | tere Fahrzeugarten                                                                                                    |  |  |  |  |  |
| Weitere Optionen für Sie   |                                  |                                                                                                    |  |  |  |  |  |
| Ihr Konto                  | >                                | Unsere Anschrift                                                                                                    |  |  |  |  |  |
| Jetzt einloggen            |                                  | NAFI GmbH<br>das ist ein weiterer Test<br>Lütmarser Straße 60<br>37671 Höxter<br>☑<br>• 05271/931-0<br>■ 05271/931-111 |  |  |  |  |  |

### 5.3 Infos

### 5.3.1 Dokumente

Hier finden Sie eine Sammlung der am häufigsten verwendeten **Dokumente** oder Formulare zur Kfz-Versicherung im PDF-Format.

|                     | nafi<br>ACTURIS DEUTSCH | ILAND    | Fachmann<br>Versiche<br>aller Art | für<br>rung Software |             |       |    |              |      |   |
|---------------------|-------------------------|----------|-----------------------------------|----------------------|-------------|-------|----|--------------|------|---|
| *                   | INFOS-                  | NAFI-    |                                   |                      |             | KUNDE | N≁ | DATEN-       | ▲ -  | 1 |
|                     | Dokume                  | nte      |                                   |                      |             |       |    |              |      |   |
| Do                  | Dienstpr                | rogramme |                                   |                      |             |       |    |              |      |   |
| Bitte               | Tarifliste              | 5        | stehenden Ont                     | ionen aus            |             |       |    |              |      |   |
| /ichti              | ge Dokume               | nte      |                                   |                      |             |       |    |              |      |   |
|                     |                         |          |                                   | ť                    | 3           |       |    | 5            |      |   |
| Statische Dokumente |                         |          | te                                | Übertragun           | g SF-Rabatt |       | 5  | Schadensmeld | lung |   |
|                     |                         |          |                                   |                      |             |       |    |              |      |   |
| Hau                 | ptmenü                  |          |                                   |                      |             |       |    |              |      |   |

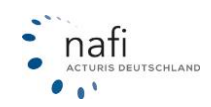

### 5.3.2 Dienstprogramme

Unter *Dienstprogramme* finden Sie allgemeine Informationen zu den Gesellschaften oder alles rund um das Thema *"Leistungen"*.

| *     | INFOS-                                                         | NAFI-         |                                                              | KUNDEN- | DATEN+ | <b>A</b> - | 1. |  |  |
|-------|----------------------------------------------------------------|---------------|--------------------------------------------------------------|---------|--------|------------|----|--|--|
|       | Dokume                                                         | nte           |                                                              |         |        |            |    |  |  |
|       | Dienstpr                                                       | ogramme       |                                                              |         |        |            |    |  |  |
| 0     | Tarifliste                                                     |               | Dienstprogramme                                              |         |        |            |    |  |  |
| Allg  | Allaemeine Informationen                                       |               |                                                              |         |        |            |    |  |  |
| Allge | emeine Infor                                                   | mationen (z.E | . SF-Schadenrechner, Schutzbriefe, Fahrzeugverzeichnis etc.) |         |        |            |    |  |  |
| SF-K  | (lassen aller                                                  | Tarife        |                                                              |         |        |            |    |  |  |
| SF-R  | lückstufung a                                                  | aller Tarife  |                                                              |         |        |            |    |  |  |
| Alle  | Informatio                                                     | nen rund un   | n das Thema "Leistungen"                                     |         |        |            |    |  |  |
| Über  | Übersicht über mehrere Versicherer/Tarife und deren Leistungen |               |                                                              |         |        |            |    |  |  |
| Alle  | Alle Leistungen für einen Versicherer/Tarif anzeigen           |               |                                                              |         |        |            |    |  |  |
| Eine  | Leistung für                                                   | alle Versiche | rer/Tarife anzeigen                                          |         |        |            |    |  |  |
| Besc  | hreibungen                                                     | der einzelnen | Leistungen                                                   |         |        |            |    |  |  |

### 5.3.3 Tarifliste

Unter *Tarifliste* finden Sie alle Tarife die in Ihrer Insurance-Station<sup>®</sup> freigeschaltet wurden.

| ACTURIS DEUTSCHLAND                              | Fachmann für Vers<br>Software aller Ar | sicherung<br>t                                                                                                    |
|--------------------------------------------------|----------------------------------------|----------------------------------------------------------------------------------------------------|
| ☆ VERGLEICHE INFOS NA                            | \FI <del>+</del> T                     | Tarifauflistung ×                                                                                                    |
| Dokumente<br>Dienstprogra<br>Willkomm Tarifliste | mme                                    | Tarifauflistung     Sehr geehrter Besucher,     nachstehend werden Ihnen die Kfz-Tarife angezeigt, die mit unserem Onlinerechner berechnet werden können.                  |
| Neue Berechnung starten                          | 1                                      | Farife                                                                                                    |
|                                                  | Wolter                                 | Auchenwünchener optimal mit werkstattmanagement                                                                                                    |
| Waitara Ontionan für Sie                         | Weiter                                 | 2. ADAC Eco                                                                                                    |
|                                                  |                                        | Allianz (II)                                                                                                    |
| Ihr Konto<br>Jetzt einloggen                     | >                                      | 3. ALLIANZ         4. ALLIANZ GEWERBE         5. ALLIANZ KLEINFLOTTENMODELL         6. ALLIANZ KLEINFLOTTENMODELL         7. ALLIANZ Komfort Beitragsschutz WerkstattBonus |
|                                                  |                                        | 9. ALLIANZ Komfort BonusDrive                                                                                                    |

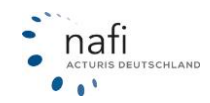

### 6. Administration (erscheint nur in der Administrationsebene!!!)

Der Punkt Administration erscheint nur, wenn Sie sich als Administrator angemeldet haben.

In der Administrationsebene nehmen Sie Einstellungen für Ihre Insurance-Station® vor.

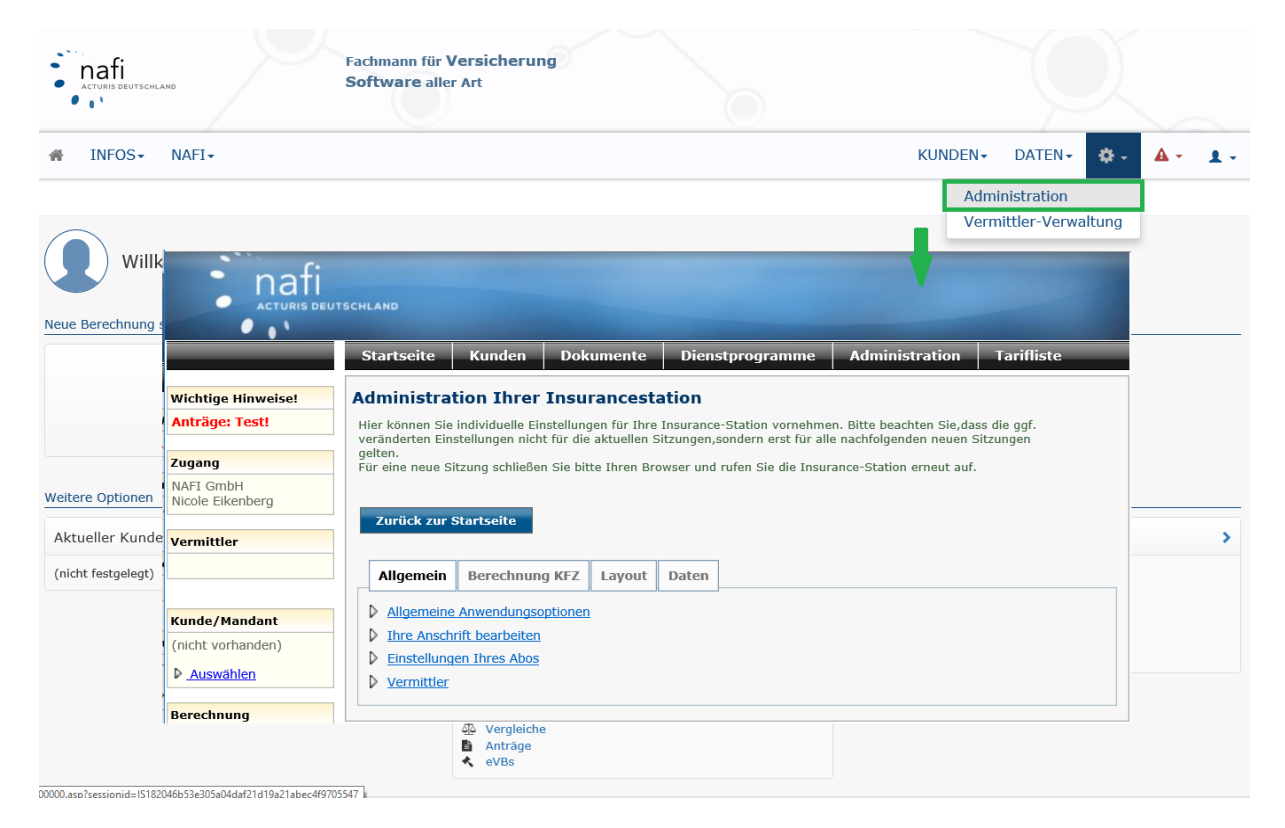

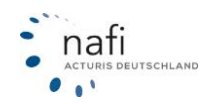

### 7. Einstellungen der *Insurance-Station*<sup>®</sup> vornehmen

#### 7.1. Administrationsebene über Ihre Internetseite öffnen

In der Administrationsebene\* nehmen Sie entsprechende Einstellungen vor, um die *Insurance-Station*<sup>®</sup> an Ihr Unternehmen und Ihrer Homepage anzupassen.

\* geschützter Bereich, der nur befugten Nutzern zur Verwaltung offen steht.

#### Achtung:

Verwahren Sie die von uns erhaltene E-Mail mit dem Link und den Zugangsdaten (Zugangskennung, Name und Kennwort) sorgfältig und sicher auf.

#### Um in die Administrationsebene zu gelangen, gehen Sie bitte wie folgt vor:

- 1. Klicken Sie auf Ihrer Homepage auf den Link zu der Insurance-Station®.
- 2. Klicken Sie auf **[Anmelden]** und melden Sie sich mit Ihren Zugangsdaten als Administrator an (Achten Sie bitte auf die Groß- und Kleinschreibung!).
- 3. Nun erscheint das Fenster "Administration Ihrer Insurance-Station".

| nafi                                                                                               | ITSCHLAND                                                                                     |                                                     |                                   |                          |                                           |                                                      |                         |
|----------------------------------------------------------------------------------------------------|-----------------------------------------------------------------------------------------------|-----------------------------------------------------|-----------------------------------|--------------------------|-------------------------------------------|------------------------------------------------------|-------------------------|
|                                                                                                    | Startseite                                                                                    | Kunden D                                            | okumente                          | Diens                    | stprogramme                               | Administration                                       | Tarifliste              |
| Wichtige Hinweise!                                                                                 | Administrat                                                                                   | ion Ihrer Ins                                       | surancest                         | ation                    |                                           |                                                      |                         |
| Anträge: Test!                                                                                     | Hier können Sie<br>veränderten Eins                                                           | individuelle Einstell<br>tellungen nicht für        | ungen für Ihre<br>die aktuellen S | Insurance<br>Sitzungen,: | -Station vornehme<br>sondern erst für all | n. Bitte beachten Sie,das<br>e nachfolgenden neuen S | is die ggf.<br>itzungen |
| Zugang                                                                                             | gelten.<br>Für eine neue Sit                                                                  | tzung schließen Sie                                 | bitte Ihren Br                    | owser und                | rufen Sie die Insur                       | ance-Station erneut auf.                             |                         |
| NAFI GmbH                                                                                          |                                                                                               |                                                     |                                   |                          |                                           |                                                      |                         |
| Vermittler                                                                                         | Zurück zur S<br>Allgemein                                                                     | itartseite<br>Berechnung KF                         | Z Layout                          | Daten                    |                                           |                                                      |                         |
| Kunde/Mandant<br>(nicht vorhanden)<br><u>Auswählen</u>                                             | <ul> <li>Allgemeine</li> <li>Ihre Anschr</li> <li>Einstellunge</li> <li>Vermittler</li> </ul> | Anwendungsoption<br>ift bearbeiten<br>en Ihres Abos | <u>nen</u>                        |                          |                                           |                                                      |                         |
| Berechnung                                                                                         |                                                                                               |                                                     |                                   |                          |                                           |                                                      |                         |
| <ul> <li>Fahrzeugtyp 112</li> <li>Pkw in<br/>Eigenverwendung</li> <li>Datum: 07.01.2019</li> </ul> | Impressum -                                                                                   | Datenschutzerkl                                     | ärung                             |                          |                                           | Powered by NAFI Gmbi                                 | , nafi                  |

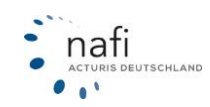

### 7.2. Administrationsebene aus dem Kalkulator heraus öffnen

Damit Sie nicht ständig Ihre Zugangsdaten für die *Insurance-Station*<sup>®</sup> eingeben müssen, können Sie die Administrationsebene auch aus dem **NAFI**<sup>®</sup> Kfz-Kalkulator direkt öffnen.

Für diesen Vorgang müssen die Zugangsdaten im **NAFI®** Kfz-Kalkulator unter *"Einstellungen"* gespeichert sein.

#### Um in die Administrationsebene zu gelangen, gehen Sie bitte wie folgt vor:

- 1. Klicken Sie im Startprogramm vom **NAFI**<sup>®</sup> Kfz-Kalkulator unter dem Punkt *"Insurance-Station"* auf *"Portal/Datenimport"* oder unter dem Punkt *"Zusatzmodule"* auf *"Insurance-Station"*.
- 2. Im Fenster "*Portal der Insurance-Station"* klicken Sie nur noch auf **[Administration]**. Jetzt erscheint die Schaltfläche **[Administration]** auf der *Insurance-Station*<sup>®</sup>.

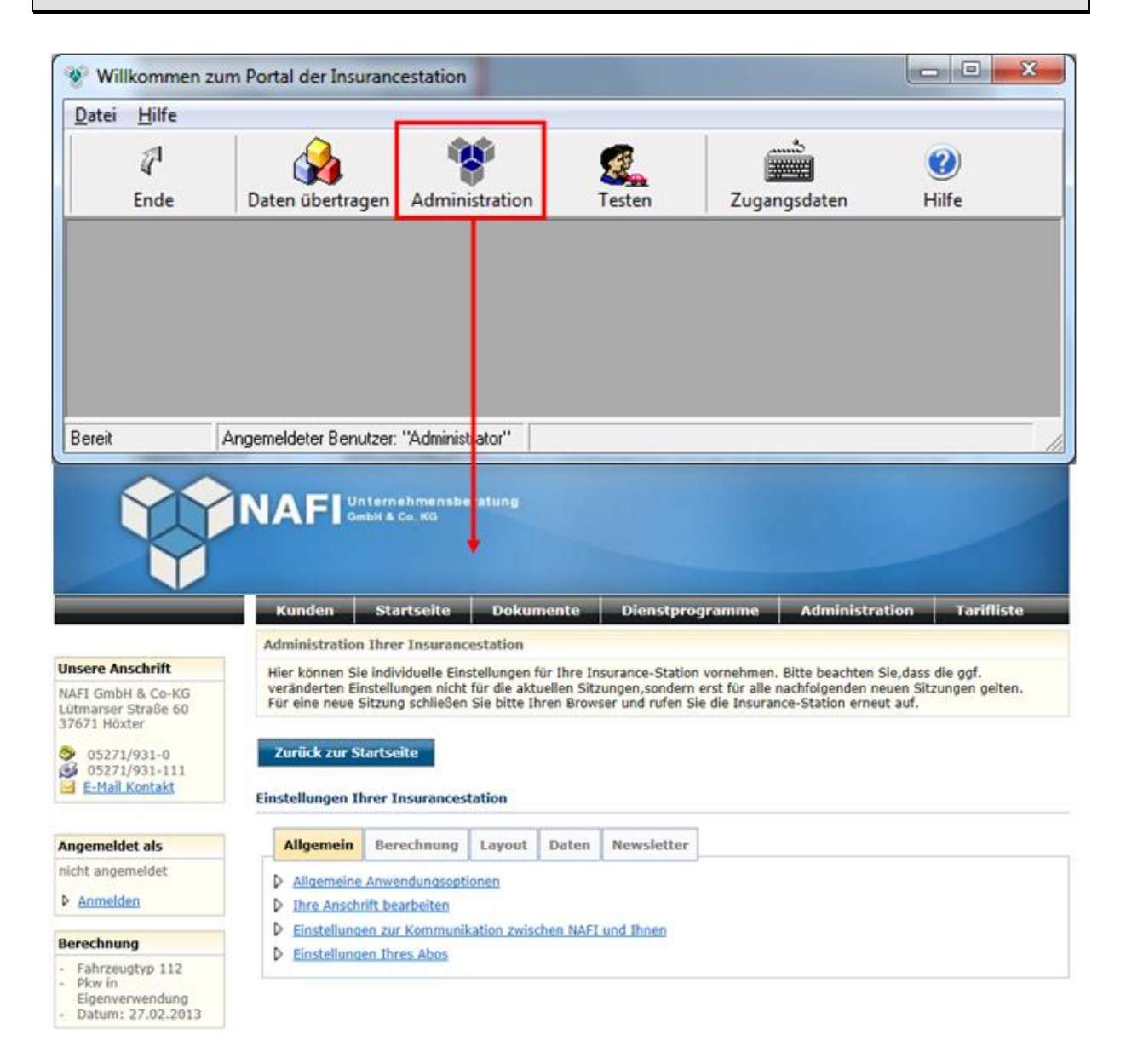

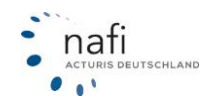

### 8. Einstellungen Ihrer Insurance-Station: Allgemein

| Einstellungen | Ihrer | Insurancestation |
|---------------|-------|------------------|
|---------------|-------|------------------|

|        | Allgemein    |                                              |  |
|--------|--------------|----------------------------------------------|--|
| ,<br>, |              |                                              |  |
| ₽      | Allgemeine   | Anwendungsoptionen                           |  |
| ⊳      | Ihre Anschr  | rift bearbeiten                              |  |
| ₽      | Einstellunge | en zur Kommunikation zwischen NAFI und Ihnen |  |
| ₽      | Einstellunge | en Ihres Abos                                |  |
|        |              |                                              |  |

#### 8.1. Allgemeine Anwendungsoptionen

Zum Einstellen der Anwendungsoptionen, gehen Sie bitte wie folgt vor:

- 1. Klicken Sie auf den Menüpunkt "Allgemeine Anwendungsoptionen".
- 2. Im Fenster *"Anwendungsoptionen"* stellen Sie die *Insurance-Station®* jetzt so ein, wie Sie sie haben möchten.
- 3. Bestätigen Sie Ihre Einstellungen mit [Speichern].

|                                                                                | NAFI Unternehmensberatung<br>GmbH & Co. KG                                                                                                 |                                            |
|--------------------------------------------------------------------------------|----------------------------------------------------------------------------------------------------|--------------------------------------------|
|                                                                                | Kunden Startseite Dokumente E                                                                                                    | Dienstprogramme Administration Tarifliste  |
|                                                                                | Anwendungsoptionen                                                                                                    |                                            |
| NAFI GmbH & Co-KG<br>Lütmarser Straße 60<br>37671 Höxter                       | Hier können Sie Einstellungen für die Berechnung und für d 1. Anzeigeoptionen                                                              | lie Anmeldung des Interessenten vornehmen. |
| <ul> <li>05271/931-0</li> <li>05271/931-111</li> <li>E-Mail Kontakt</li> </ul> | <ul> <li>Anzahl der angezeigten Ergebnisse:</li> <li>Berechnungen pro Sitzung maximal:</li> <li>Angebote automatisch speichern:</li> </ul> | 10 min: 1 max: 15                          |
|                                                                                | <ul> <li>Filter "Tarifarten":</li> <li>Filter "Weitere Leistungen":</li> </ul>                                                             | (alle)                                     |
| Angemeldet als                                                                 | <ul> <li>Filter "Qualität der Leistungen":</li> </ul>                                                                                      | mind. 75% erfüllt 👻                        |
| nicht angemeldet                                                               | Filter "Annahmerichtlinien":                                                                                                    | (alle)                                     |
| Anmelden                                                                       | Filter "Tarifnamen" anzeigen:                                                                                                    | Ja 💌                                       |
| Berechnung                                                                     | 2. Anmeldung des Interessenten                                                                                                    |                                            |
| <ul> <li>Fahrzeugtyp 112</li> <li>Pkw in</li> <li>Figenverwendung</li> </ul>   | Wann muss der Interessent sich anmelden?                                                                                                   | nach Berechnung 💌                          |
| - Datum: 27.02.2013                                                            | 3. Sonstiges                                                                                                    |                                            |
|                                                                                | Piese Seite nach Vertragsabschluss aufrufen:                                                                                               |                                            |
|                                                                                | Rennzeicheneinschränkung aktivieren:                                                                                                    | Nein                                       |
|                                                                                | Eigene Nachlässe aktivieren:                                                                                                    | Ja 🔻                                       |

Die Funktion "Wann muss der Interessent sich anmelden" funktioniert im neuen Design der *Insurance-Station*<sup>®</sup> nicht mehr. Die Kunden müssen sich bei der Antragsstellung anmelden.

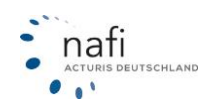

#### 8.2. Ihre Anschrift bearbeiten

Die hier eingegebenen Adressdaten erscheinen auf der *Insurance-Station*<sup>®</sup> auf der linken Seite (im linken Frame), falls vorhanden, und werden im Antragsformular mit übernommen.

Die E-Mail-Adresse, die Sie unter **"Kommunikations-Schnittstelle NAFI ⇔ Makler**" eingeben, dient alleine dem Datenaustausch zwischen **NAFI** und Ihnen.

An diese E-Mail-Adresse erhalten Sie regelmäßig Benachrichtigungen über die Kosten und wenn sich jemand auf der *Insurance-Station*<sup>®</sup> neu angemeldet oder eine Berechnung gespeichert hat.

Eingeben der Anschrift und der Kommunikationsschnittstelle

- Klicken Sie auf den Menüpunkt "Ihre Anschrift bearbeiten". Das neue Fenster *"Ihre Anschrift/E-Mail Datenübertragung"* ist unterteilt in "1. Anschrift" und
- "2. Kommunikations-Schnittstelle NAFI 👄 Makler".
- 2. Geben Sie Ihre Adressdaten und die E-Mail-Adresse der Kommunikations-Schnittstelle ein.
- 3. Bestätigen Sie Ihre Eingabe mit [Speichern].

|                                                                                                    | Ku        | ınden Startseite                             | Dokumente Dienstprogramme                                              | Administration Tarifliste            |  |
|----------------------------------------------------------------------------------------------------|-----------|----------------------------------------------|------------------------------------------------------------------------|--------------------------------------|--|
|                                                                                                    | Ihr       | e Anschrift /                                | Email Datenübertragung                                                 |                                      |  |
| ere Anschrift                                                                                                    | I line la | ännen Cie Thre Aneshrift                     | anula dia Essali für dia Datas übertes sus son fastlass                | -                                    |  |
| GmbH & Co-KG<br>aarser Straße 60<br>71 Höxter                                                                                                    | 1. An:    | schrift                                      | some die chian für die Datendbertragungen restrege                     |                                      |  |
| 05271/931-0<br>05271/931-111<br>E-Mail Kontakt                                                                                                    | ?         | Diese Anschrift wird der<br>Name1:<br>Name2: | m Kunden auf dem linken Frame (falls vorhanden) s<br>NAFI GmbH & Co-KG | owie auf allen Ausdrucken angezeigt. |  |
|                                                                                                    | ?         | Straße:                                      | Lütmarser Straße 60                                                    |                                      |  |
| meldet als                                                                                                    | ?         | Plz:                                         | 37671                                                                  |                                      |  |
| angemeldet                                                                                                    | ?         | Ort:                                         | Höxter                                                                 |                                      |  |
| melden                                                                                                    | ?         | Telefon:                                     | 05271/931-0                                                            |                                      |  |
| imeiden                                                                                                    | ?         | Telefax:                                     | 05271/931-111                                                          |                                      |  |
| chnung                                                                                                    | ?         | Email:                                       | hotline@nafi.de                                                        |                                      |  |
| hereway 110                                                                                                    | ?         | Homepage:                                    |                                                                        |                                      |  |
| arzeugtyp 112<br>w in<br>genverwendung                                                                                                    | 2. Koi    | mmunikations-Schnittst                       | elle NAFI@NET <-> Makler                                               |                                      |  |
| atum: 27.02.2013<br>Alle Daten, die mit der Nutzung dieser Anwendung durch Ihre Kunden anfallen (z.B. Kundenanschrif<br>Anträge, etc.), werden in regelmäßigen Abständen per Email an Sie gesendet.<br>Bitte geben Sie in dem nachstehendem Feld die Ziel Email-Adresse für diese Daten an. |           |                                              |                                                                        |                                      |  |
|                                                                                                    | 2         | Empiladrosse                                 | hotline@nofi de                                                        |                                      |  |

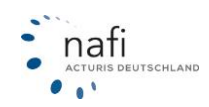

### 8.3. Ihre aktuelle Aboeinstellung der Insurance-Station®

Es gibt zwei Möglichkeiten, den Anzeigemodus der Insurance-Station® einzustellen.

#### Premium mit Berechnung (kostenpflichtig)

Der Interessent gibt die zur Berechnung benötigten Daten ein und bekommt am Ende eine Ergebnisübersicht der errechneten Prämien angezeigt.

Diese Einstellung ist kostenpflichtig, sobald der Interessent einen Antrag versendet.

 Fragebogen (kostenlos) → diese Option kann zwar ausgewählt werden, Sie steht im neuen Design jedoch nicht mehr zur Verfügung. Die folgende Erklärung bezieht sich deshalb auf das alte Design:

Der Interessent gibt die zur Berechnung benötigten Daten ein. Er bekommt jedoch keine Ergebnisübersicht angezeigt. Ist er nun an ein Angebot interessiert, kann er es bei Ihnen anfordern. Da bei dieser Option keine Anträge versendet werden können, fallen hier keine weiteren Kosten an.

Deaktiviert

Sie können den Link auf Ihre *Insurance-Station*<sup>®</sup> auch deaktivieren, d.h., dem Interessenten wird, nachdem er auf den Link geklickt hat, eine Seite angezeigt, dass diese Seite momentan nicht zur Verfügung steht.

Auf Wunsch, können wir hier auch einen Text von Ihnen veröffentlichen.

#### Änderung des Anzeigemodus der Insurance-Station®

- 1. Klicken Sie auf den Menüpunkt "Einstellungen Ihres Abos".
- 2. Im Fenster "Einstellung Ihres Abos" wählen Sie nun das gewünschte "Abo" aus.
- 3. Bestätigen Sie Ihre Einstellung / Auswahl mit [Speichern].

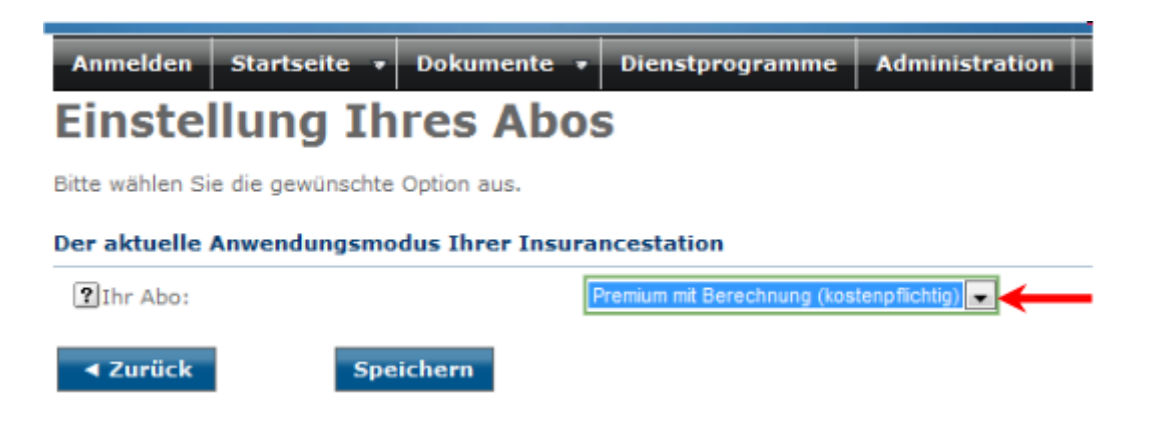

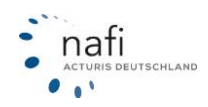

### 9. Einstellungen Ihrer Insurance-Station: Berechnung KFZ

#### Einstellungen Ihrer Insurancestation

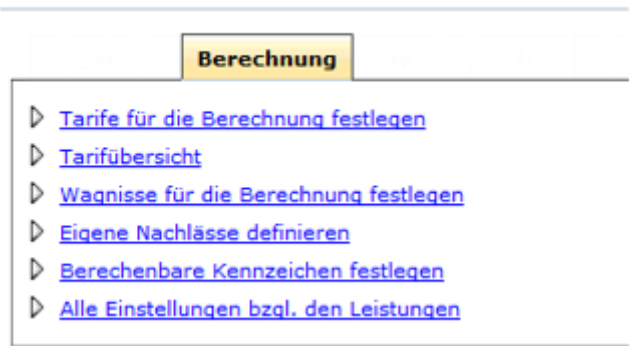

### 9.1. Tarife für die Berechnung festlegen

Hier legen Sie fest, welche **Tarife/Versicherer** dem Interessenten nach der Berechnung in der Ergebnisübersicht angezeigt werden. Diese Auswahl können Sie jederzeit ändern.

Das Aussehen der Eingabemasken und der Umfang der Fragen, die vom Interessenten beantwortet werden sollten, können sich, je nach Tarifwahl, verändern. D.h. je nach Tarifauswahl können einige Fragen wegfallen, da sie für die Versicherer uninteressant sind. (Im Kfz-Kalkulator ist dieses nicht möglich.)

Aus der hier vorgegebenen Auswahl (Sie können beliebig viele Tarife auswählen), werden dem Interessenten auf der *Insurance-Station*<sup>®</sup> immer die "*TOP 15"* angezeigt.

Sie können hier z.B. auch Ihre **Vermittlernummern** eingeben, die dann automatisch ins Antragsformular übernommen wird, und eine eigene **Tarifbezeichnung** zu dem Tarif (z.B. Haustarif), die zusätzlich zum Tarifnamen erscheint.

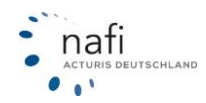

#### Zur Auswahl der Tarife/Versicherer, gehen Sie bitte wie folgt vor:

- 1. Klicken Sie auf den Menüpunkt "Tarife für die Berechnung festlegen".
- 2. Im Fenster "Tarife in der Berechnung" wählen Sie nun beliebig viele Versicherer/Tarife aus.
- 3. Haben Sie für einen bestimmten Tarif eine andere **Bezeichnung**, so können Sie den hier ebenfalls eingeben (z.B. Haustarif). Der Versicherer wird im Ergebnis in Klammern angezeigt.
- 4. Sie können zu den jeweiligen Versicherern/Tarifen auch Ihre(n) Vermittlernummer und –namen eingeben.
- 5. Bestätigen Sie nun Ihre Eingaben mit [Speichern].

| Administration Ihrer Insurancestation<br>Hier können Sie individuelle Einstellungen für Ihre Insurance-Station vornehmer<br>veränderten Einstellungen nicht für die aktuellen Sitzungen,sondern erst für alle | n. Bitte beachten Sie,dass die ggf.<br>e nachfolgenden neuen Sitzungen |  |  |  |  |  |  |  |  |
|----------------------------------------------------------------------------------------------------|------------------------------------------------------------------------|--|--|--|--|--|--|--|--|
| gelten.<br>Für eine neue Sitzung schließen Sie bitte Ihren Browser und rufen Sie die Insurance-Station erneut auf.                                                                                            |                                                                        |  |  |  |  |  |  |  |  |
| Zurück Speichern Übernehmen                                                                                                    | Test-Nummern                                                           |  |  |  |  |  |  |  |  |
| Ihre aktuellen Einstellungen                                                                                                    |                                                                        |  |  |  |  |  |  |  |  |
| Anzeige:       Auswahl         Nur ausgewählte Versicherer:       (nur Versicherer anzeigen, bei denen min         Ausgewählte Tarife:       427 von 479 +Alle +Keinen                                        | indestens ein Tarif aktiviert ist)                                     |  |  |  |  |  |  |  |  |
| Alle A B C D E F G H I J K L M N O P R                                                                                                    | S U V W Z                                                              |  |  |  |  |  |  |  |  |
| 1. AACHENMÜNCHENER                                                                                                    | VM-Nr. VM-Name                                                         |  |  |  |  |  |  |  |  |
| AACHENMUNCHENER OPTIMAL MIT WERKSTATTMANAGEMENT (94)                                                                                                    |                                                                        |  |  |  |  |  |  |  |  |
| 2. ADAC AUTOVERSICHERUNG                                                                                                    | VM-Nr. VM-Name                                                         |  |  |  |  |  |  |  |  |
| ADAC Eco (395)                                                                                                    |                                                                        |  |  |  |  |  |  |  |  |
| ADAC Eco mit Werkstattbindung (759)                                                                                                    |                                                                        |  |  |  |  |  |  |  |  |
| ADAC KomfortVario (298)                                                                                                    |                                                                        |  |  |  |  |  |  |  |  |
|                                                                                                    |                                                                        |  |  |  |  |  |  |  |  |

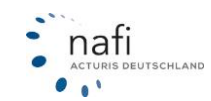

### 9.2. Tarifübersicht

In der Tarifübersicht können Sie auf einen Blick sehen, welche Tarife Sie für die Berechnung ausgewählt haben, welche nicht verfügbar sind und welche zwar verfügbar aber nicht ausgewählt wurden.

Je nach eingestelltem "Anzeige-Modus" kann sich die Tarifübersicht ändern. Auch können Sie sich hier die hinterlegte Vermittlernummer anzeigen lassen.

#### Für die Einstellung der Ansicht der Tarifübersicht, gehen Sie bitte wie folgt vor:

- 1. Klicken Sie auf den Menüpunkt "Tarifübersicht".
- 2. Im Fenster *"Tarifübersicht"* wählen Sie nun den **Anzeigemodus** aus und ob der Alternativversand und/oder die Vermittlernummer mit angezeigt werden sollen.
- 3. Die Einstellungen werden erst im Fensterbereich "*Tarifübersicht gemäß der Anzeigeoptionen*" übernommen, nachdem Sie auf die Schaltfläche [ Aktualisieren ] geklickt haben.

| ritube                                                                                                    | ersich                                                                                                | it                                                                                                    |                                              |                                                                                  |                                                                                                    |                                                                                                    |
|----------------------------------------------------------------------------------------------------|----------------------------------------------------------------------------------------------------|----------------------------------------------------------------------------------------------------|----------------------------------------------|----------------------------------------------------------------------------------|----------------------------------------------------------------------------------------------------|----------------------------------------------------------------------------------------------------|
| ichstehe                                                                                                    | nd wird                                                                                               | eine Ubersicht über die aktuelle                                                                                                    | e Tarifauswahl angezei                       | igt.                                                                             |                                                                                                    |                                                                                                    |
| zeigeoj                                                                                                    | ptionen                                                                                               |                                                                                                    |                                              |                                                                                  |                                                                                                    |                                                                                                    |
| nzeige-N                                                                                                    | Modus:                                                                                                |                                                                                                    | alle verfügbaren T                           | arife (nur wenn mi                                                               | in ein Tarif ausgewä                                                                                                    | hlt) 📘 🔽                                                                                                    |
| lternativ                                                                                                    | versan                                                                                                | d (Text):                                                                                                    |                                              |                                                                                  |                                                                                                    |                                                                                                    |
| lternativ                                                                                                    | versan                                                                                                | I (URL):                                                                                                    | alle ver                                     | rfügbaren Tarife                                                                 |                                                                                                    |                                                                                                    |
| ilter Ant                                                                                                    | ragmod                                                                                                | us:                                                                                                    | (alle) alle ver                              | fügbaren Tarife (n                                                               | nur wenn min ein Ta                                                                                                    | rif ausgewählt)                                                                                                    |
| ilter Ben                                                                                                    | echnung                                                                                               | gsmodus:                                                                                                    | (alle) alle Tai<br>alle Tai                  | rife (aber keine lee<br>rife                                                     | eren Versicherer)                                                                                                    |                                                                                                    |
| <b>∢</b> Zurü                                                                                                    | ick                                                                                                   | Aktualisieren                                                                                                    | Versich<br>Konzer                            | nerer<br>me                                                                      |                                                                                                    |                                                                                                    |
| arife:                                                                                                    |                                                                                                    | 579                                                                                                    |                                              |                                                                                  |                                                                                                    |                                                                                                    |
| arife:<br>Tarif v                                                                                                    | wird ber                                                                                              | 579<br>echnet 💛 Tarif verfügb                                                                                                    | ar, aber nicht ausgew                        | vählt 🥚 Ta                                                                       | rif nicht verfügbar<br>Gdv-Nr: 1                                                                                                    | 5342: NAFI-ID: 59                                                                                                    |
| Tarife:<br>Tarif v<br>AACHEI                                                                                                    | wird ber<br><b>NMÜN</b><br>ID2                                                                        | 579<br>echnet • Tarif verfügb<br>CHENER<br>Bezeichnung                                                                                                    | ar, aber nicht ausgew                        | vählt 🧼 Tai                                                                      | rif nicht verfügbar<br>Gdv-Nr: :<br>Abschluss                                                                                                    | 5342; NAFI-ID: 59<br>Berechnung                                                                                                    |
| AACHE                                                                                                    | wird ber<br><b>NMÜN</b><br>ID2<br>25342                                                               | 579<br>echnet Tarif verfügb<br>CHENER<br>Bezeichnung<br>AACHENMÜNCHENER BASIS                                                                                                    | ar, aber nicht ausgew                        | vählt 🔶 Tai<br>VM-Nr<br>1234567                                                  | rif nicht verfügbar<br>Gdv-Nr: :<br>Abschluss<br>Deaktiviert                                                                                        | 5342; NAFI-ID: 59<br>Berechnung<br>Standard                                                                                                    |
| AACHEI                                                                                                    | wird ber<br><b>NMÜN</b><br>ID2<br>25342<br>5342                                                       | 579<br>echnet Tarif verfügb<br>CHENER<br>Bezeichnung<br>AACHENMÜNCHENER BASIS<br>AACHENMÜNCHENER OPTIMA                                                                                                    | ar, aber nicht ausgew                        | vählt Tai<br>VM-Nr<br>1234567<br>1234567                                         | rif nicht verfügbar<br>Gdv-Nr: S<br>Abschluss<br>Deaktiviert<br>Deaktiviert                                                                         | 5342; NAFI-ID: 59<br>Berechnung<br>Standard<br>Standard                                                                                                    |
| AACHEI<br>323<br>59<br>94                                                                                                    | wird ber<br>NMÜN<br>ID2<br>25342<br>5342<br>35342                                                     | 579<br>echnet Tarif verfügb<br>CHENER<br>Bezeichnung<br>AACHENMÜNCHENER BASIS<br>AACHENMÜNCHENER OPTIMA<br>AACHENMÜNCHENER OPTIMA<br>WERKSTATTMANAGEMENT                                                                                                    | ar, aber nicht ausgew<br>AL<br>AL MIT        | vählt Tai<br>VM-Nr<br>1234567<br>1234567                                         | rif nicht verfügbar<br>Gdv-Nr: 5<br>Abschluss<br>Deaktiviert<br>Deaktiviert                                                                         | 5342; NAFI-ID: 59<br>Berechnung<br>Standard<br>Standard<br>Standard<br>Standard                                                                                                    |
| arife:         Tarif v         AACHEI         ID1         323         59         94         94                                                                                                    | wird ber<br>NMÜN<br>ID2<br>25342<br>5342<br>35342<br>35342                                            | 579<br>echnet Tarif verfügb<br>CHENER<br>Bezeichnung<br>AACHENMÜNCHENER BASIS<br>AACHENMÜNCHENER OPTIMA<br>AACHENMÜNCHENER OPTIMA<br>AACHENMÜNCHENER OPTIMA<br>WERKSTATTMANAGEMENT<br>ERSICHERUNG                                                                                                    | ar, aber nicht ausgew<br>AL<br>AL MIT        | vählt Tai<br>VM-Nr<br>1234567<br>1234567                                         | rif nicht verfügbar<br>Gdv-Nr: 5<br>Abschluss<br>Deaktiviert<br>Deaktiviert                                                                         | 5342; NAFI-ID: 59<br>Berechnung<br>Standard<br>Standard<br>Standard<br>Standard                                                                                                    |
| arife:         Tarif v         AACHEI         ID1         323         59         94         AAAAC A         ID1         ID1                                                                               | wird ber<br><b>NMÜN</b><br>ID2<br>25342<br>5342<br>35342<br><b>35342</b><br><b>AUTOV</b><br>ID2       | 579<br>echnet Tarif verfügb<br>CHENER<br>Bezeichnung<br>AACHENMÜNCHENER BASIS<br>AACHENMÜNCHENER OPTIMA<br>AACHENMÜNCHENER OPTIMA<br>WERKSTATTMANAGEMENT<br>ERSICHERUNG<br>Bezeichnung                                                                                                    | ar, aber nicht ausgew<br>AL<br>AL MIT        | vählt Tai<br>VM-Nr<br>1234567<br>1234567<br>VM-Nr                                | rif nicht verfügbar<br>Gdv-Nr: 5<br>Abschluss<br>Deaktiviert<br>Deaktiviert<br>Gdv-Nr: 5<br>Abschluss                                               | 5342; NAFI-ID: 59<br>Berechnung<br>Standard<br>Standard<br>Standard<br>135; NAFI-ID: 395<br>Berechnung                                                                                     |
| arife:         Tarif v         AACHEI         ID1         323         59         94         94         ID1         101         11         323         12         1323         101         11         3395 | wird ber<br>NMÜN<br>ID2<br>25342<br>35342<br>35342<br>AUTOV<br>ID2<br>5135                            | 579<br>echnet Tarif verfügb<br>CHENER<br>Bezeichnung<br>AACHENMÜNCHENER BASIS<br>AACHENMÜNCHENER OPTIMA<br>AACHENMÜNCHENER OPTIMA<br>WERKSTATTMANAGEMENT<br>ERSICHERUNG<br>Bezeichnung<br>ADAC Eco                                                                                                   | ar, aber nicht ausgew<br>AL<br>AL MIT        | vählt Tai<br>VM-Nr<br>1234567<br>1234567<br>VM-Nr<br>123123                      | rif nicht verfügbar<br>Gdv-Nr: 5<br>Abschluss<br>Deaktiviert<br>Deaktiviert<br>Gdv-Nr: 5<br>Abschluss<br>Deaktiviert                                | 5342; NAFI-ID: 59<br>Berechnung<br>Standard<br>Standard<br>Standard<br>135; NAFI-ID: 395<br>Berechnung<br>Standard                                                                         |
| arife:         Tarif v         AACHEI         ID1         323         59         94         D1         101         323         59         94         ID1         395         395         759              | wird ber<br>NMÜN<br>ID2<br>25342<br>35342<br>35342<br>AUTOV<br>ID2<br>5135<br>35135                   | 579<br>echnet Tarif verfügb<br>CHENER<br>Bezeichnung<br>AACHENMÜNCHENER BASIS<br>AACHENMÜNCHENER OPTIMA<br>AACHENMÜNCHENER OPTIMA<br>WERKSTATTMANAGEMENT<br>ERSICHERUNG<br>Bezeichnung<br>ADAC Eco<br>ADAC Eco mit Werkstattbindu                                                                    | ar, aber nicht ausgew<br>AL<br>AL MIT        | vählt Tai<br>VM-Nr<br>1234567<br>1234567<br>VM-Nr<br>123123                      | rif nicht verfügbar<br>Gdv-Nr: 3<br>Abschluss<br>Deaktiviert<br>Deaktiviert<br>Gdv-Nr: 53<br>Abschluss<br>Deaktiviert                               | 5342; NAFI-ID: 59<br>Berechnung<br>Standard<br>Standard<br>Standard<br>135; NAFI-ID: 395<br>Berechnung<br>Standard<br>Standard                                                             |
| AACHEI<br>ID1 1<br>323 :<br>59 :<br>94 :<br>ADAC A<br>ID1 1<br>395 :<br>759 :<br>298 :                                                                                                    | wird ber<br>NMÜN<br>ID2<br>25342<br>35342<br>35342<br>AUTOV<br>ID2<br>5135<br>35135<br>25135          | 579<br>echnet Tarif verfügb<br>CHENER<br>Bezeichnung<br>AACHENMÜNCHENER BASIS<br>AACHENMÜNCHENER OPTIMA<br>AACHENMÜNCHENER OPTIMA<br>WERKSTATTMANAGEMENT<br>ERSICHERUNG<br>Bezeichnung<br>ADAC Eco<br>ADAC Eco mit Werkstattbindu<br>ADAC KomfortVario                                               | ar, aber nicht ausgew<br>AL<br>AL MIT        | vählt Tai<br>VM-Nr<br>1234567<br>1234567<br>VM-Nr<br>123123<br>123123            | rif nicht verfügbar<br>Gdv-Nr: 3<br>Abschluss<br>Deaktiviert<br>Deaktiviert<br>Gdv-Nr: 53<br>Abschluss<br>Deaktiviert<br>Deaktiviert                | 5342; NAFI-ID: 59<br>Berechnung<br>Standard<br>Standard<br>Standard<br>135; NAFI-ID: 395<br>Berechnung<br>Standard<br>Standard<br>Standard<br>Standard                                     |
| AACHEI<br>ID1 I<br>323 :<br>59 :<br>94 :<br>ADAC A<br>ID1 I<br>395 :<br>759 :<br>298 :<br>760 4                                                                                                    | wird ber<br>NMÜN<br>ID2<br>25342<br>35342<br>AUTOV<br>ID2<br>5135<br>35135<br>25135<br>45135          | 579<br>echnet Tarif verfügb<br>CHENER<br>Bezeichnung<br>AACHENMÜNCHENER BASIS<br>AACHENMÜNCHENER OPTIMA<br>AACHENMÜNCHENER OPTIMA<br>WERKSTATTMANAGEMENT<br>ERSICHERUNG<br>Bezeichnung<br>ADAC Eco<br>ADAC Eco mit Werkstattbindu<br>ADAC KomfortVario<br>ADAC KomfortVario mit Werk                 | ar, aber nicht ausgew<br>AL<br>AL MIT<br>ung | vählt Tai<br>VM-Nr<br>1234567<br>1234567<br>VM-Nr<br>123123<br>123123            | rif nicht verfügbar<br>Gdv-Nr: 3<br>Abschluss<br>Deaktiviert<br>Deaktiviert<br>Gdv-Nr: 5<br>Abschluss<br>Deaktiviert<br>Deaktiviert                 | 5342; NAFI-ID: 59<br>Berechnung<br>Standard<br>Standard<br>Standard<br>135; NAFI-ID: 395<br>Berechnung<br>Standard<br>Standard<br>Standard<br>Standard<br>Standard                         |
| AACHEI<br>ID1 I<br>323 :<br>59 :<br>94 :<br>ADAC A<br>ID1 I<br>395 :<br>759 :<br>298 :<br>760 4<br>297 :                                                                                                  | wird ber<br>NMÜN<br>ID2<br>25342<br>35342<br>AUTOV<br>ID2<br>5135<br>35135<br>25135<br>45135<br>15135 | 579<br>echnet Tarif verfügb<br>CHENER<br>Bezeichnung<br>AACHENMÜNCHENER BASIS<br>AACHENMÜNCHENER OPTIMA<br>AACHENMÜNCHENER OPTIMA<br>WERKSTATTMANAGEMENT<br>ERSICHERUNG<br>Bezeichnung<br>ADAC Eco<br>ADAC Eco mit Werkstattbindu<br>ADAC KomfortVario<br>ADAC KomfortVario mit Werk<br>ADAC Kompakt | ar, aber nicht ausgew<br>AL<br>AL MIT<br>ung | vählt Tai<br>VM-Nr<br>1234567<br>1234567<br>123123<br>123123<br>123123<br>123123 | rif nicht verfügbar<br>Gdv-Nr: 3<br>Abschluss<br>Deaktiviert<br>Deaktiviert<br>Gdv-Nr: 53<br>Abschluss<br>Deaktiviert<br>Deaktiviert<br>Deaktiviert | 5342; NAFI-ID: 59<br>Berechnung<br>Standard<br>Standard<br>Standard<br>135; NAFI-ID: 395<br>Berechnung<br>Standard<br>Standard<br>Standard<br>Standard<br>Standard<br>Standard<br>Standard |

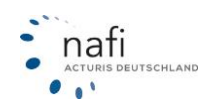

#### 9.3. Wagnisse für die Berechnung festlegen

Sie können auch festlegen, welche Wagnisse Ihre Interessenten auf der *Insurance-Station®* berechnen können.

#### Zur Auswahl der Wagnisse, gehen Sie bitte wie folgt vor:

- 1. Klicken Sie auf den Menüpunkt "Wagnisse für Berechnung festlegen".
- 2. Im Fenster "Wagnisauswahl" wählen Sie nun die Wagnisse aus, die berechnet werden sollen.
- 3. Bestätigen Sie Ihre Eingaben mit [Speichern].

| w i | n Eigenverwendung                                                     |
|-----|-----------------------------------------------------------------------|
| 1   | .12 / Pkw in Eigenverwendung                                          |
| aft | räder/Roller                                                          |
| 7 0 | 01 / Kleinkrafträder und -roller unter 50 ccm                         |
| / 0 | 103 / Krafträder und -roller mit mehr als 125 ccm oder mehr als 11 kW |
| / 0 | 104 / Segway                                                          |
| / 0 | 105 / Fahrräder mit Hilfsmotor und Kleinkrafträder mit Vers.KNZ       |
| 0   | 106 / Maschinell angetriebene Krankenfahrstühle                       |
| 0   | 107 / Leichtmofa (Fahrräder mit Hilfsmotor bis 20 km/h)               |
|     | 08 / Microcars                                                        |
| 4 0 | 09 / Pedelecs                                                         |
| 0   | 14 / Leichtkraftroller bis 125 ccm und bis 11 kW                      |
| 0   | 124 / Leichtkrafträder bis 125 ccm und bis 11 kW                      |
|     | 30 / Trikes                                                           |
|     | 31 / Quads                                                            |
|     | 20 / Selbstrahrervermiet-Motorrader                                   |
| mp  | ingfahrzeuge/-anhänger                                                |
| 1   | .27 / Campingfahrzeuge                                                |
| 1 5 | 641 / Wohnwagenanhänger                                               |

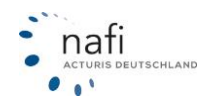

#### 9.4. Eigene Nachlässe definieren

Wie in dem **NAFI**<sup>®</sup> Kfz-Kalkulator, haben Sie auch hier die Möglichkeit, eigene Nachlässe für einzelne Gesellschaften/Tarife zu hinterlegen.

Sollen die Nachlässe für Pkw **und** Übrige gelten, so müssen Sie die Nachlässe in beiden Spalten eingeben.

#### Eingeben von eigenen Nachlässen

- 1. Klicken Sie auf den Menüpunkt "Eigene Nachlässe definieren".
- 2. Im Fenster *"Eigene Nachlässe / Übersicht"* klicken Sie jetzt rechts, neben der Gesellschaft/dem Tarif, auf den *"Pfeil"* unter **Nachlass Pkw**. Gilt dieser Nachlass auch für Übrige Fahrzeuge, müssen Sie diesen Vorgang unter **Nachlass Übrige** wiederholen.
- 3. Im Fenster *"Eigene Nachlässe bearbeiten"* geben Sie Ihre **Nachlässe** in Prozent für die einzelnen Sparten an.
- 4. Wählen Sie den Berechnungsmodus aus (additiv / multiplikativ).
- 5. Geben Sie an, ob Nachlässe/Zuschläge für weitere Merkmale gewährt werden sollen (ja / nein).
- 6. Bestätigen Sie Ihre Eingaben mit [Speichern].

Tipp: Der Menüpunkt [ Löschen ] stellt die Grundeinstellung wieder her.

# Eigene Nachlässe / Übersicht

Um eigene Nachlässe einzugeben bzw. zu entfernen, klicken Sie bitte auf die rote Schaltflächen in den Spalten "Nachlass Pkw" bzw. "Nachlass Übrige".

| Gesellscha              | ft               |                   |                      | Na                  | achlass      | Nachlass          |        |
|-------------------------|------------------|-------------------|----------------------|---------------------|--------------|-------------------|--------|
|                         |                  | 1                 |                      | PR<br>D             | (keine)      | Ubrige<br>(kaina) |        |
| AACHENMÜI               | NCHENER ODTIN    |                   |                      | D                   | (keine)      | V (keine)         |        |
| ADAC Eco                | A                |                   | In the second second |                     |              |                   |        |
| ADAC Kom                | Eigene N         | lachiasse         | e bearber            | ten                 |              |                   |        |
| ADAC Kom                |                  |                   |                      | N                   | /            |                   |        |
| ADCURI Ba               | .egen Sie nachst | ehend die Eigenso | haften des eigen     | en Nachlasses 😿     |              |                   |        |
| ADCURI Pr               |                  |                   |                      |                     |              |                   |        |
| ADCURI Pr<br>AdmiralDin | Nachlass bearb   | eiten für         |                      |                     |              |                   |        |
| AdmiralDin              | Tarifi           | AACH              |                      | DTTMAL              |              |                   |        |
| AdmiralDin              | Wagnis:          | Dbw               | ENMONCHENER C        | PTIMAL              |              |                   |        |
| AdmiralDir              | magnisi          | FKM               |                      |                     |              |                   |        |
| AdmiralDin              |                  |                   |                      |                     |              |                   |        |
| AdmiralDin              |                  |                   |                      |                     |              |                   |        |
| AdmiralDin              | L. Hohe des Nac  | chiasses pro Spa  | rte                  |                     |              |                   |        |
| AdmiralDin              |                  |                   |                      |                     |              |                   |        |
| AdmiralDin              |                  | KH (ohne          |                      |                     |              |                   |        |
| AIG Europe              | Sparte           | Kasko)            | KH (mrt VK)          | KH (mrt TK)         | VK           | IK                |        |
| AIOI (TOYO              |                  |                   |                      |                     |              |                   |        |
| AIOI (TOYO              | Höhe in %        | 0                 | 0                    | 0                   | 0            | 0                 |        |
| AIOI (TOYO              | Maximal in %     | 99,99             | 99,99                | 99,99               | 99,99        | 99,99             |        |
| AIOI (TOYO              |                  |                   |                      |                     |              |                   |        |
| AIR BERLI               |                  |                   |                      |                     |              |                   |        |
| AIR BERLI               |                  |                   |                      |                     |              |                   |        |
| AIS_GEFIC               | 2. Berechnungs   | modus             |                      |                     |              |                   |        |
| AIS GEFIC               | Wie soll der Na  | chlass mit andere | n Nachlässen verl    | knüpft werden?      |              | additiv           | $\sim$ |
| AIS_GEFIC               | Nachland Co.     | without Mandamala | (- D. C/E            |                     |              | in Ital           |        |
| AIS_GEFIC               | Nachiasse für V  | veitere merkmale  | (z.b. Garage/Fan     | rieistung) zusatzli | ch berechn   | en: Ja 🗸          |        |
| AIS_GEFIC               | Zuschläge für v  | weitere Merkmale  | (z.B. junge Fahre    | r/Fahrleistung) zu  | ısätzlich be | rechnen: ja 🔽     |        |
| AIS_GEFIC               |                  |                   |                      |                     |              |                   |        |
| AIS_GEFIC               | at Zumüch        | Spaicharm         |                      | Löcchon             |              |                   |        |
| AIS_GEFIC               | ZUPUCK           | speichern         |                      | Loschen             |              |                   |        |
| NIS_GELIC               |                  |                   |                      |                     |              | · /               |        |

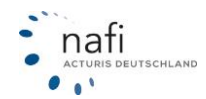

### 9.5. Berechenbare Kennzeichen festlegen

Um die Anzahl der Berechnungen auf der *Insurance-Station*<sup>®</sup> einzuschränken, können Sie hier die Kennzeichen auswählen, die berechnet werden können.

#### Festlegung der zu berechnenden Kennzeichen

- 1. Klicken Sie auf den Menüpunkt "Berechenbare Kennzeichen festlegen".
- 2. Im Fenster "Kennzeichen-Auswahl" wählen Sie nun die entsprechenden Kennzeichen aus.
- 3. Bestätigen Sie Ihre Eingaben mit [Speichern].

## Kennzeichen - Auswahl

Nachstehend können Sie die Berechnung auf bestimmte Kennzeichen begrenzen

| ~ |  |
|---|--|

| ✓ A   | AUGSBURG, AUGSBURG/LAND           |
|-------|-----------------------------------|
| 🗸 AA  | OSTALBKREIS                       |
| 🖌 АВ  | ASCHAFFENBURG, ASCHAFFENBURG/LAND |
| 🖌 ABG | ALTENBURGER-LAND                  |
| 🖌 ABI | ANHALT-BITTERFELD                 |
| 🖌 AC  | AACHEN                            |
| 🖌 AE  | VOGTLANDKREIS                     |
| 🖌 AH  | BORKEN/WESTFALEN                  |
| 🖌 AIB | ROSENHEIM/LAND                    |
| 🖌 AIC | AICHACH-FRIEDBERG                 |
| 🖌 AK  | ALTENKIRCHEN/WESTERWALD           |
| 🖌 AL  | MÄRKISCHER KREIS                  |
| 🖌 ALF | HILDESHEIM                        |
| 🖌 ALS | VOGELSBERGKREIS                   |
| 🗹 ALZ | ASCHAFFENBURG/LAND                |
| 🖌 AM  | AMBERG, AMBERG-SULZBACH           |
| 🗹 AN  | ANSBACH, ANSBACH/LAND             |
| 🖌 ANA | ERZGEBIRGSKREIS                   |
| 🖌 ANG | UCKERMARK                         |
| 🖌 ANK | VORPOMMERN-GREIFSWALD             |
| 🖌 AÖ  | ALTÖTTING                         |
| 🖌 AP  | WEIMAR-LAND                       |
| APD   | WEIMAR-LAND                       |
| 🖌 AR  | HOCHSAUERLANDKREIS                |

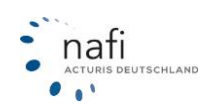

### 9.6. Alle Einstellungen bzgl. den Leistungen

Möchten Sie dem Interessenten z.B. mehrere Leistungsfilter anbieten (z.B. Standard, Premium) oder soll er selber die gewünschten Leistungen auswählen, so können Sie hier entsprechende Einstellungen vornehmen.

#### Leistungsfilter erstellen

- 1. Klicken Sie auf den Menüpunkt "Alle Einstellungen bzgl. den Leistungen".
- 2. Im Fenster "Leistungen" klicken Sie auf [ + Hinzufügen ]. Nun können Sie in 4 Schritten einen neuen Leistungsfilter erstellen. Mit Schritt 1 legen Sie einen Namen für den Leistungsfilter und für die einzelnen Kategorien fest. Wählen Sie zudem ob der Filter für die Berechnung Aktiviert und Sichtbar sein soll. Werden mehrere Filter für eine WKZ festgelegt, legen Sie zusätzlich noch fest ob dieser eine Filter Standardmäßig voreingestellt sein soll und an welcher Stelle der Filter aufgelistet erscheinen soll (Sortierung).
- 3. Unter Schritt 2 legen Sie fest bei welchen WKZ der Filter angezeigt werden soll.
- 4. Mit Schritt 3 werden die gewünschten Leistungen den Kategorien zu Schritt 1 zugeteilt. Standartmäßig sind alle Leistungen der Kategorie "Ignorieren" zugeordnet. Hier stellen Sie die Leistungen in die Kategorien 1 bis 6 um. Mit [ Übernehmen ] werden die Leistungen in die entsprechenden Register geschoben.
- 5. Im letzten Schritt legen Sie die fest mit welcher Ausprägung die Leistungen vorbelegt werden und welche Ausprägungen ansonsten zur Auswahl stehen sollen.
- 6. Bestätigen Sie alle Einstellungen mit [ Speichern ].

#### Leistungsprofil Bearbeiten, Kopieren und Löschen

- 1. Klicken Sie auf den Menüpunkt "Alle Einstellungen bzgl. den Leistungen".
- 2. Im Fenster *"Leistungen"* klicken Sie auf **den Stift** zum Bearbeiten, auf **die Dokumente** zum Kopieren und auf das X zum Löschen von Leistungsfiltern.
- 3. Mit Bearbeiten können Sie sämtlichen Einstellungen unter den 4 Schritten, wie beim Leistungsfilter erstellen, bearbeiten bzw. ändern.
- 4. Bestätigen Sie Ihre Änderung mit [Speichern].

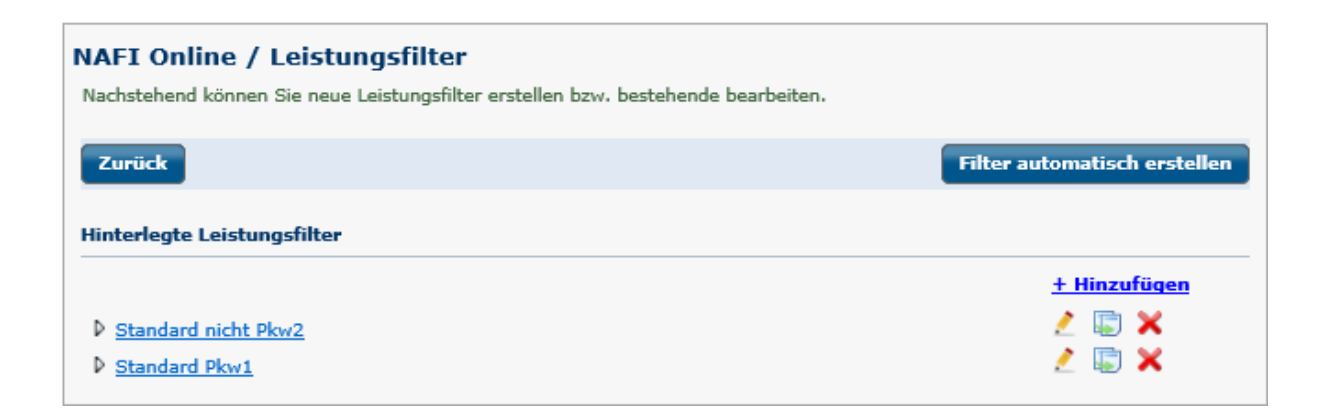

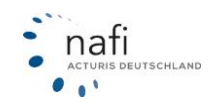

### 10. Einstellungen Ihrer Insurance-Station: Berechnung Sach

Wenn in Ihrer Insurance-Station die Sachsparten aktiviert sind, erhalten sie zusätzlich den Reiter >>Berechnung Sach<<. Hier können Sie alle Einstellungen vornehmen, die ausschließlich die Sachsparten betrifft.

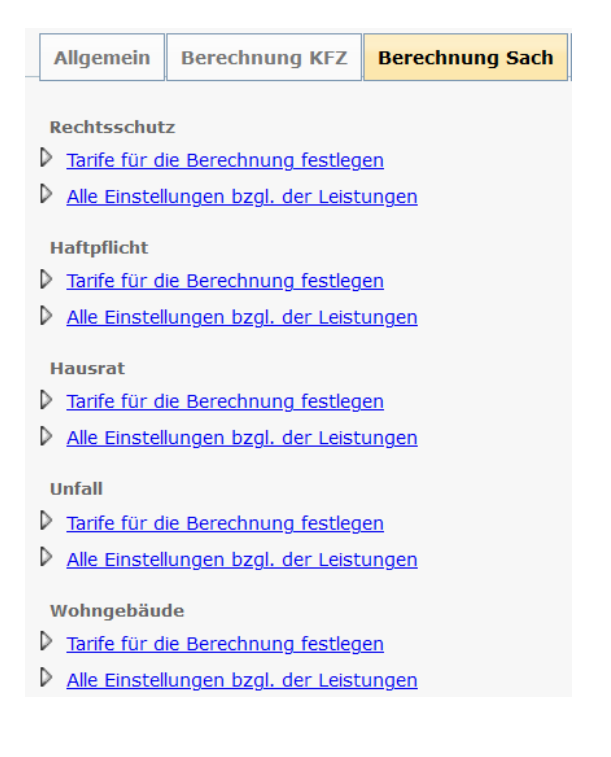

### 10.1. Tarife für die Berechnung festlegen

Hier legen Sie fest, welche **Tarife/Versicherer** dem Interessenten nach der Berechnung in der Ergebnisübersicht angezeigt werden. Diese Auswahl können Sie jederzeit ändern.

Das Aussehen der Eingabemasken und der Umfang der Fragen, die vom Interessenten beantwortet werden sollten, können sich, je nach Tarifwahl, verändern. D.h. je nach Tarifauswahl können einige Fragen wegfallen, da sie für die Versicherer uninteressant sind. (Im Kfz-Kalkulator ist dieses nicht möglich.)

Aus der hier vorgegebenen Auswahl (Sie können beliebig viele Tarife auswählen), werden dem Interessenten auf der *Insurance-Station*<sup>®</sup> immer die "*TOP 15"* angezeigt.

Sie können hier z.B. auch Ihre **Vermittlernummern** eingeben, die dann automatisch ins Antragsformular übernommen wird, und eine eigene **Tarifbezeichnung** zu dem Tarif (z.B. Haustarif), die zusätzlich zum Tarifnamen erscheint.

### Achtung:

Beachten Sie bitte, dass Anträge für die Sachsparten nicht erst an Sie gehen, sondern direkt an den Versicherer weitergeleitet werden.

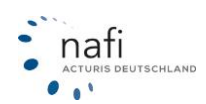

### 10.2. Alle Einstellungen bezüglich der Leistungen

Möchten Sie dem Interessenten z.B. mehrere Leistungsfilter anbieten (z.B. Standard, Premium) oder soll er selber die gewünschten Leistungen auswählen, so können Sie hier entsprechende Einstellungen vornehmen.

#### Leistungsfilter erstellen

Um einen neuen Leistungsfilter zu erstellen, klicken Sie auf >>**Hinzufügen**<<. Legen Sie im Reiter *"Allgemein"* die Grundeigenschaften für den Filter fest, wie z. B. die Bezeichnung oder weitere Informationen.

| Leistungsfilte | r erstellen       |                   |      |                                                                                     |     |
|----------------|-------------------|-------------------|------|-------------------------------------------------------------------------------------|-----|
| Bitte geben S  | ie die allgemein  | en Daten des Leis | tung | sfilters ein und wählen Sie die gewünschten Leistungen und deren Vorbelegungen aus. |     |
| Allgemein      | Leistungen        | ]                 |      |                                                                                     |     |
| Allgemeine A   | ngaben            |                   |      |                                                                                     |     |
|                |                   | ID                |      | neu                                                                                 |     |
|                |                   | Bezeichnung       | ?    | Test                                                                                |     |
|                |                   | Eigenschaften     |      | Aktiviert Standard Schnellrechner-Standard                                          |     |
|                |                   | Sortierung        |      | 0                                                                                   |     |
| Detaillierte B | eschreibung       |                   |      |                                                                                     |     |
| Dies ist ein L | _eistungsfilter z | zum testen        |      |                                                                                     |     |
|                |                   |                   |      |                                                                                     |     |
| Abbrechen      |                   |                   |      | Übernehr                                                                            | men |

Im Reiter "*Leistungen"* können Sie die gewünschten Leistungen auswählen. Dabei haben Sie die Optionen:

#### <u>Ignorieren</u>

Die Leistung steht in der Berechnung nicht mehr zur verfügung und wird im Leistungsvergleich nicht mit ausgewehrtet

#### <u>Anzeigen</u>

Die Leistung wird in der Berechnung angezeigt und im Leistungsvergleich ausgewertet, die Vorbelegung kann aber nicht geändert werden.

#### Eingabe

Die Leistung wird in der Berechnung angezeigt und kann verändert werden

#### <u>Automatik</u>

Die Automatikfunktion überprüft, ob die Leistung in einem Tarif enthalten ist, den Sie in Ihrer Tarifauswahl ausgewählt haben. Wenn die Leistung in keinem Tarif entahlten ist, wird sie nicht angezeigt.

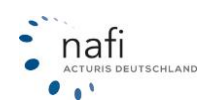

# NAFI GmbH<sup>®</sup>

| Allgemein Lei    | istungen                     |           |        |                |                   |
|------------------|------------------------------|-----------|--------|----------------|-------------------|
| Leistungen       |                              |           |        |                |                   |
| Erweitern/Redu   | <u>ızieren</u>               |           |        |                |                   |
| ▼ Allgemein (0   | von 17 aktiv)                |           |        |                |                   |
| Schadenersatz-F  | Rechtsschutz<br>🔘 Auswertung | O Eingabe | 🔿 Auto | Sortierung: -1 | Gewichtung: 100 % |
| Strafrechtsschut | tz<br>🔿 Auswertung           | ⊖ Eingabe | 🔿 Auto | Sortierung: -1 | Gewichtung: 100 % |
| Spezial-Straf-Re | chtsschutz<br>O Auswertung   | O Eingabe | 🔿 Auto | Sortierung: -1 | Gewichtung: 100 % |

Um den Leistungsfilter abzuspeichern, klicken Sie auf >>Übernehmen

# 11. Einstellungen Ihrer Insurance-Station: Layout

| Ei | Zurück zur Startseite<br>Einstellungen Ihrer Insurancestation |                  |           |       |            |  |  |  |
|----|---------------------------------------------------------------|------------------|-----------|-------|------------|--|--|--|
|    | Allgemein                                                     | Berechnung       | Layout    | Daten | Newsletter |  |  |  |
|    | Eigene Styl                                                   | esheets bearbeit | <u>en</u> |       |            |  |  |  |

### 11.1. Eigene Stylesheets bearbeiten

Diese Funktion hat im neuen Design keine Auswirkung mehr.

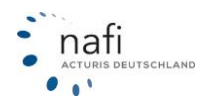

### 12. Einstellungen Ihrer Insurance-Station: Daten

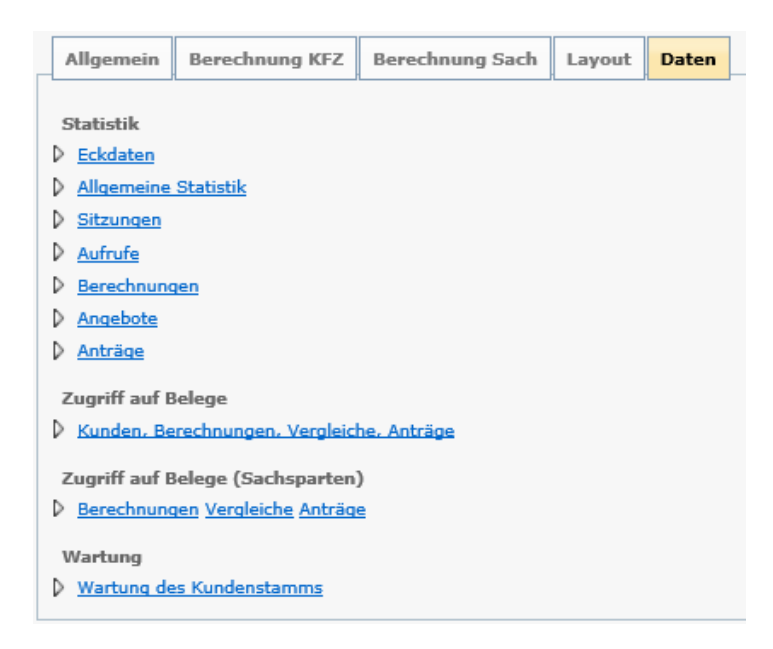

### 12.1. Statistik: Eckdaten, Allgemeine Statistik, Sitzungen, Anmeldungen ...

#### Statistiken anzeigen lassen

- 1. Klicken Sie auf den gewünschten Menüpunkt.
- 2. Im nächsten Fenster geben Sie die entsprechenden Kriterien/Optionen/Einstellungen an und klicken auf [ Aktualisieren ].

#### Hinweis:

Beispiel "*Eckdaten*" (je nach Menüpunkt ändert sich die Ansicht):

| Kunden Startseite + Doku                                       | imente 🔹 Dienstprogram                        | mme Administration                      | Tarifliste |               |
|----------------------------------------------------------------|-----------------------------------------------|-----------------------------------------|------------|---------------|
| Statistik Kfz-Tarifrechne<br>Nachstehend können Sie sich grund | e <b>r</b><br>legende Statistiken für einen l | bestimmten Zeitraum anzeige             | en lassen. |               |
| Bitte geben Sie die gewünschter                                | Kriterien ein                                 |                                         |            |               |
| Jahr:                                                          | (alle) 🗸                                      |                                         |            |               |
| Monat:                                                         | (alle) 🗸                                      |                                         |            |               |
| nur Daten ab diesem Datum                                      | 09.01.2019                                    |                                         |            |               |
| nur Daten bis zu diesem Datum:                                 | 09.01.2019                                    |                                         |            |               |
| ✓ Zurück                                                       | ]                                             | Allgemein Kunden                        | ]          | Aktualisieren |
| Allgemein Kunden                                               |                                               | Anzahl gesamt:                          | 3          |               |
| Anmeldungen:                                                   | 81                                            | Vergleiche:<br>- Anzahl ohne Vergleiche | . 3        |               |
| Berechnungen:                                                  | 138                                           | - Anzahl mit Vergleiche:                | 0          |               |
| Schnellberechnungen:                                           | 0                                             | Antriano                                |            |               |
| Kunden:                                                        | 3                                             | - Anzahl ohne Anträge:                  | 2          |               |
| Vergleiche:                                                    | 0                                             | - Anzahl mit Anträgen:                  | 1          |               |
| Anträge:                                                       | 4                                             |                                         |            | 1             |

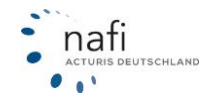

### 12.2. Zugriff auf Belege: Kunden, Berechnungen, Vergleiche, Anträge

#### Kunden, Berechnungen, Vergleiche, Anträge anzeigen lassen

- 1. Klicken Sie auf den Menüpunkt "Kunden, Berechnungen, Vergleiche, Anträge".
- Im Fenster *"Übersicht über Ihre Daten"* wählen Sie die gewünschte Option aus.
   Geben Sie die entsprechenden Einstellungen / Kriterien an und klicken auf [ Aktualisieren ].

| Kunden Startseite • Dokumente • Dienstprogramme Administration Tarifliste                                                                                                    |              |
|----------------------------------------------------------------------------------------------------|--------------|
| Übersicht über Ihre Daten                                                                                                    |              |
| Von dieser Seite aus haben Sie Zugriff auf Ihren Kundenstamm, sowie auf alle gespeicherten Berechnungen, Vergleiche<br>Wichtige Informationen finden Sie bei Bedarf auch in dem <u>Handbuch zur Kunden- und Datenverwaltung.</u> | und Anträge. |
| Aktueller Kunde                                                                                                    |              |
| (nicht festgelegt)                                                                                                    |              |
| Bitte wählen Sie die gewünschten Optionen aus                                                                                                    |              |
| Ihre Kunden in einer Übersicht anzeigen lassen                                                                                                    | Kunden       |
| Alle gespeicherten Berechungen                                                                                                    | Berechnungen |
| Alle gespeicherten bzw. abgeschlossenen Vergleiche anzeigen                                                                                                    | Vergleiche   |
| Alle gespeicherten bzw. abgeschlossenen Anträge anzeigen                                                                                                    | Anträge      |
| Alle gespeicherten eVB                                                                                                    | eVB          |
| ✓ Zurück                                                                                                    |              |

#### Auswahl "Kunden":

| Übersicht über Ihre<br>Mit Hilfe dieser Seite können<br>direkt einen Versicherungsne | n Kundenstamm<br>Sie die von Ihnen gespeicherten Mandanten (Versi<br>hmer auszuwählen, klicken Sie in der entsprechen | icherungsnehmer) anzeigen lassen. Um<br>den Zeile auf den linken Aktionspfeil. |
|--------------------------------------------------------------------------------------|----------------------------------------------------------------------------------------------------|--------------------------------------------------------------------------------|
| Bitte geben Sie die gewün                                                            | schten Kriterien ein                                                                                                  |                                                                                |
| Allgemein Versiche                                                                   | rungsnehmer                                                                                                    |                                                                                |
| Erstellungsdatum:                                                                    | bis                                                                                                    |                                                                                |
| ID:                                                                                  |                                                                                                    |                                                                                |
| Anzeigeoptionen                                                                      | Anschrift                                                                                                    |                                                                                |
| Herkunft                                                                             | (alle)                                                                                                    |                                                                                |
| Rolle                                                                                | (alle)                                                                                                    |                                                                                |
| ✓ Zurück Kundenübersicht gemäß d                                                     | Aktualisieren<br>er Filtereinstellungen (33 Kunden)                                                                   | Excel-Export                                                                   |
| ID 🗘 Erstellt am 오                                                                   | Name/Anschrift 🛱                                                                                                    | 🗐 ÷ 🔤 ÷                                                                        |
| 5952439 09.01.2019 08                                                                | :11:55                                                                                                    | 0 1 🗙                                                                          |
| ▶ <u>5608161</u> 26.10.2018 14                                                       | :02:37                                                                                                    | 0 3 🗙                                                                          |
| ▶ <u>5303317</u> 05.09.2018 15                                                       | :52:05                                                                                                    | 1 0 💥                                                                          |
| ▷ <u>5268955</u> 14.08.2018 10                                                       | :13:02                                                                                                    | 0 1 💥                                                                          |

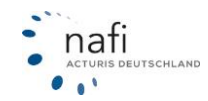

### Auswahl "Vergleiche":

| Allgemein                                                                                                    | Fahrzeug                                                         | Versicherungsnehmer                                                                                                    |                                                                   |     |
|----------------------------------------------------------------------------------------------------|------------------------------------------------------------------|----------------------------------------------------------------------------------------------------|-------------------------------------------------------------------|-----|
| Anrede:                                                                                                    | [                                                                |                                                                                                    |                                                                   |     |
| Vorname:                                                                                                    |                                                                  |                                                                                                    |                                                                   | _   |
| Nachname:                                                                                                    |                                                                  | Sommer                                                                                                    |                                                                   | -   |
| Plz:                                                                                                    |                                                                  |                                                                                                    |                                                                   | -   |
| Ort:                                                                                                    |                                                                  |                                                                                                    |                                                                   | -   |
| ◀ Zurück<br>ersicht gemäß o                                                                                                    | der Filterei                                                     | Aktualisieren<br>instellungen (4 Vergleiche)                                                                                                    | Excel-Ex                                                          | ро  |
| <b>∢ Zurück</b><br>ersicht gemäß o<br>m ●                                                                                                    | der Filterei<br>Wag                                              | Aktualisieren<br>instellungen (4 Vergleiche)<br>pnīs ÷                                                                                                    | Excel-Ex<br>Kennzeichen                                           | po  |
| <ul> <li>✓ Zurück</li> <li>ersicht gemäß om</li> <li>om</li> <li>0</li> <li>0.04.2018 12:24</li> </ul>                                       | der Filterei<br>Wag<br>126 Kraf                                  | Aktualisieren<br>instellungen (4 Vergleiche)<br>gnis :<br>träder und -roller mit mehr als 125 ccm oder mehr als 11 kW (003)<br>33034; ID:5108524                                                                                                    | Excel-Ex<br>Kennzeichen ÷<br>HOL-MM 123                           | poi |
| <ul> <li>✓ Zurück</li> <li>ersicht gemäß om</li> <li>0</li> <li>0.04.2018 12:24</li> <li>0.04.2018 09:59</li> </ul>                          | der Filterei<br>Was<br>1:26 Kraf                                 | Aktualisieren<br>instellungen (4 Vergleiche)<br>gnis :<br>träder und -roller mit mehr als 125 ccm oder mehr als 11 kW (003)<br>33034; ID:5108524<br>in Eigenverwendung (112)<br>, 33034; ID:5108524                                                                                             | Excel-Ex<br>Kennzeichen :<br>HOL-MM 123<br>HX-MM 123              | pol |
| <ul> <li>✓ Zurück</li> <li>ersicht gemäß om</li> <li>om</li> <li>od4.2018 12:24</li> <li>o.04.2018 09:59</li> <li>o.04.2018 10:06</li> </ul> | der Filterei<br>Wag<br>1:26 Kraf<br>1:37 Pkw<br>1:43 Pkw<br>Test | Aktualisieren<br>instellungen (4 Vergleiche)<br>gnis :<br>träder und -roller mit mehr als 125 ccm oder mehr als 11 kW (003)<br>33034; ID:5108524<br>in Eigenverwendung (112)<br>33034; ID:5108524<br>in Eigenverwendung (112)<br>37671; ID:5097822<br>Prod DirektNL, Bündelung, Hauptfälligkeit | Excel-Ex<br>Kennzeichen =<br>HOL-MM 123<br>HX-MM 123<br>HX-MM 123 | poi |

Details zum Vergleich (Link unter dem gespeicherten Datum/Uhrzeit)

| Vergleich im Detail                                                       |                                                                                                    |
|---------------------------------------------------------------------------|----------------------------------------------------------------------------------------------------|
| Nachstehend werden Ihnen die v<br>klicken Sie bitte auf <b>"Als Kunde</b> | vichtigsten Daten des Vergleichs angezeigt.Um dieses mit den aktuellen Tarifen neu zu berechnen,<br>e <b>anmelden und Vergleich laden".</b> |
| Vergleich im Überblick                                                    |                                                                                                    |
| Allgemeine Angaben                                                        |                                                                                                    |
| Veraleich-ID:                                                             | 8388106                                                                                                    |
| Versicherungsnehmer-ID:                                                   | 5108524                                                                                                    |
| Makler-ID:                                                                | 1                                                                                                    |
| Gespeichert:                                                              | 26.04.2018 09:59:37                                                                                                    |
| Kennzeichen:                                                              | -                                                                                                    |
| Fahrzeugart:                                                              | Pkw in Eigenverwendung - 112                                                                                                    |
| Versicherungsnehmer                                                       |                                                                                                    |
| Name:                                                                     |                                                                                                    |
| Straßer                                                                   |                                                                                                    |
| Plz / Ort                                                                 |                                                                                                    |
| Telefon:                                                                  |                                                                                                    |
| Telefay:                                                                  |                                                                                                    |
| Email:                                                                    | dummy@pafi.de                                                                                                    |
| Frank like daran baran tahan dara                                         |                                                                                                    |
| Erstellt durch vermittier / An                                            | wender                                                                                                    |
| Gruppe-ID:                                                                | 3                                                                                                    |
| Vermittler-ID:                                                            | 164135                                                                                                    |
| Anwender-ID:                                                              | 706187                                                                                                    |
| Gruppe-Bezeichnung:                                                       | ·                                                                                                    |
| Firmenname 1:                                                             | Anmelden                                                                                                    |
| Firmenname 2:                                                             |                                                                                                    |
| Straße:                                                                   |                                                                                                    |
| Piz / Ort:                                                                |                                                                                                    |
| Anwender:                                                                 |                                                                                                    |
|                                                                           |                                                                                                    |
|                                                                           |                                                                                                    |
| < Zurück                                                                  | Als Kunde anmelden und Vergleich laden                                                                                                    |
|                                                                           |                                                                                                    |

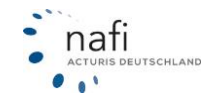

### 12.3. Wartung: Wartung des Kundenstamms

Hier können Sie Kunden, Angebote und/oder Anträge löschen.

#### Löschen von Kundendaten

- 1. Klicken Sie auf den Menüpunkt "Wartung des Kundenstamms".
- 2. Im nächsten Fenster wählen Sie die Registerkarte "Allgemein" oder, wenn es sich um einen bestimmten Kunden handelt, "Versicherungsnehmer".
- 3. Geben Sie die gewünschten Kriterien an und klicken auf [ Aktualisieren ].
- 4. Setzen Sie in der ersten Spalte einen Haken bei dem/die Kunden, die gelöscht werden sollen.
- 5. Klicken Sie jetzt auf die Registerkarte *"Aktionen"* und wählen Sie aus dem Pulldownmenü aus, was gelöscht werden soll und bestätigen Sie die Auswahl mit **[ Aktion ausführen ]**.

| bersicht üb                    | er Ihren Kundenstamm                                                                                                    |
|--------------------------------|----------------------------------------------------------------------------------------------------|
| it Hilfe diese<br>rekt einen V | ir Seite können Sie die von Ihnen gespeicherten Mandanten (Versicherungsnehmer) anzeigen lassen. U<br>/ersicherungsnehmer auszuwählen, klicken Sie in der entsprechenden Zeile auf den linken Aktionspfeil. |
| e geben Si                     | ie die gewünschten Kriterien ein                                                                                                    |
| Aktionen                       | Allgemein Versicherungsnehmer                                                                                                    |
|                                | en Sie die gewünschte Aktion aus. Diese wird auf alle markierten Elemente (linkes                                                                                                    |
| Bitte wanie                    |                                                                                                    |

< Zurück Aktualisieren

Legende: 🍄 Fragebögen 🔋 Vergleiche 🏼 🖓 Anträge

Kundenübersicht gemäß der Filtereinstellungen (22 Kunden)

| 📃 Nr        | Erstellt am 🖲          | ID ‡   | Name/Anschrift 🕈                                           | ډ 🕸 | ji | 🎫 ÷ |    |
|-------------|------------------------|--------|------------------------------------------------------------|-----|----|-----|----|
| <b>V</b> 1. | 16.11.2010<br>14:48:53 | 929036 | Firma Max Mustermann; ;                                    | 0   | 6  | 0   | ×  |
| 2.          | 25.10.2010<br>14:13:01 | 893873 | Herr Pumuckel Eder; Lütmarser Str. 60; 37671 Höxter        | 0   | 1  | 0   | ×  |
| 3.          | 25.10.2010<br>14:10:46 | 893866 | Herr Mechtild Brunhilda; Große Freiheit 7; 09125 Labercity | 0   | 0  | 1   | ×  |
| <b>V</b> 4. | 22.10.2010<br>08:56:53 | 891534 | Herr Franz Muster; Kaufmannsstr. 22; 12345 Musterstadt     | 0   | 1  | 0   | ×  |
| 5.          | 29.01.2009<br>10:46:42 | 553173 | Herr Thorsten Habnichts; Lütmarser Str. 60; 37671 Höxter   | 0   | 10 | 6   | ×  |
|             | 27.09.2007             |        | E STATING AND A STREET                                     |     |    |     | 21 |

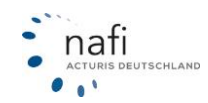

# 13. Weiterverarbeitung mit dem **NAFI®** Kfz-Kalkulator

#### 13.1. Benachrichtigung über vorhandene Berechnungen

Wurde eine Berechnung auf der *Insurance-Station*<sup>®</sup> über Ihre Homepage durchgeführt und gespeichert, werden Sie per E-Mail darüber informiert.

### 13.2. Öffnen des "Portals der Insurance-Station"

Im *"Portal der Insurance-Station"* werden diverse Tools zur Verfügung gestellt, die das Arbeiten mit der Insurance-Station<sup>®</sup> erleichtern.

|      | Willkommen zu | m Portal der Insuranc  | estation       |           |              |       | ×   |
|------|---------------|------------------------|----------------|-----------|--------------|-------|-----|
| Dat  | tei Hilfe     |                        |                |           |              |       |     |
|      | 7             |                        | *              | <u>\$</u> |              | 0     |     |
|      | Ende          | Daten übertragen       | Administration | Testen    | Zugangsdaten | Hilfe |     |
|      |               |                        |                |           |              |       |     |
|      |               |                        |                |           |              |       |     |
|      |               |                        |                |           |              |       |     |
|      |               |                        |                |           |              |       |     |
|      |               |                        |                |           |              |       |     |
| Bere | si ja         | Angemeldeter Benutzer: | "Helga"        |           |              |       | 11. |

### 13.2.1. Über das Startprogramm des NAFI® Kfz-Kalkulators

Klicken Sie im Startprogramm unter "Insurance-Station" auf den Punkt "Portal/Datenimport"...

| MAFI-Kfz-Kalku | ulator 23.01-Startpro      | gramm         |                                                      |                |                | _       | × |
|----------------|----------------------------|---------------|------------------------------------------------------|----------------|----------------|---------|---|
| Datei Extras ? |                            |               |                                                      |                |                |         |   |
| P              |                            | -             | ŶĨ                                                   | <u> </u>       |                | Ð       |   |
| Ende           | Anmelden                   | Kennwort ände | rn Einstellungen                                     | Administration | Zwischenablage | Hotline |   |
| Einzel         | berechnung<br>anträge (NOA | • [           | Ihre NAFI Kundennu<br>1546546<br>Lizenzinformationen | Jmmer          |                |         |   |
|                | nce-Station                | •             | Portal/Dater                                         | nimport        |                |         | ^ |
| 🚱 Zusatz       | zmodule                    | •             | Handbuch a                                           | anzeigen (PDF) |                |         |   |
| Dienst         | tprogramme                 | •             | Bestellung                                           |                |                |         |   |
|                |                            |               |                                                      |                |                |         |   |

... oder unter dem Punkt "Zusatzmodule" auf "Insurance-Station".

| NAFI-Kfz-Kalkulator 23.01-Startprogram | m             |                   |                |                | _       | × |
|----------------------------------------|---------------|-------------------|----------------|----------------|---------|---|
| Datei Extras ?                         |               |                   |                |                |         |   |
| 1 🚔 🗸                                  | Jan Star      | n                 | <u> </u>       | Ē              | Ð       |   |
| Ende Anmelden Ke                       | nnwort ändern | Einstellungen     | Administration | Zwischenablage | Hotline |   |
|                                        | hi            | re NAFI Kundenn   | ummer          |                |         | _ |
| Einzelberechnung                       | ▶ 18          | 546546            |                |                |         |   |
| 🖅 Onlineanträge (NOAS)                 | Liz           | zenzinformationer | I              |                |         |   |
| Insurance-Station                      | • 🕞           | Newsletter        |                |                |         | ^ |
| Zusatzmodule                           | - ' 🐼         | Insurance-S       | tation         |                |         |   |
| Dienstprogramme                        | •             | Kleinflotte       |                |                |         |   |
| Dokumente                              | •             |                   |                |                |         |   |

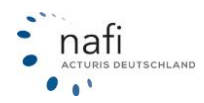

### 13.2.2. Aus der "NAFI-Verwaltung"

Klicken Sie im Startprogramm auf "Einzelberechnung" und dann auf "Verwaltung".

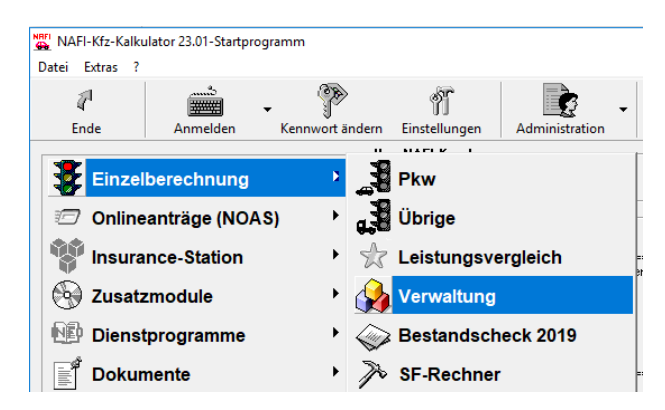

Im Fenster "NAFI Verwaltung" klicken Sie auf die Schaltfläche [Insurancestat.] und dann auf "Portal anzeigen…".

| 🗼 NAFI  | NAFI Verwaltung |           |            |             |            |        |                |                   |                 |  |  |
|---------|-----------------|-----------|------------|-------------|------------|--------|----------------|-------------------|-----------------|--|--|
| Datei B | Extras          | Fenster   |            |             |            |        |                |                   |                 |  |  |
| 1       | 1               | <u>.</u>  | - 🍰 .      | . 🗅         | ที         | (Å .   |                | ã                 | 0               |  |  |
| En      | de              | Auswählen | Verwaltung | Neuer Kunde | Bearbeiten | Import | Insurancestat. | Einstellungen     | Hilfe           |  |  |
|         |                 |           |            |             |            | -      | Portal anzeig  | jen               |                 |  |  |
|         |                 |           |            |             |            |        | Zugangsdate    | en verwalten      |                 |  |  |
|         |                 |           |            |             |            |        | Daten ins Int  | ernet exportieren |                 |  |  |
|         |                 |           |            |             |            |        |                |                   |                 |  |  |
| Bereit  |                 |           | ±≉d        |             |            |        | 2              | Helga Kundenar    | zeige: Alle 🏾 🍂 |  |  |

### 13.3. Starten des Import-Assistenten

Der Import der Daten erfolgt über den "NAFI-Assistent zum Datenimport aus der Insurance-Station".

| Millkommon zum Datasimport                                                                                                    |                                                                                                    |                                                                                                    |
|----------------------------------------------------------------------------------------------------|----------------------------------------------------------------------------------------------------|----------------------------------------------------------------------------------------------------|
| willkommen zum Datenimport                                                                                                    |                                                                                                    |                                                                                                    |
| www.insurancestation.de                                                                                                    |                                                                                                    |                                                                                                    |
| R desen Ausstenten impotieren Sie de Interessenten. Angebot und Antriage aus di                                                                                                    | er für Sie eingerichteten Insur                                                                                                    | encestation.                                                                                                    |
| (1000)                                                                                                    |                                                                                                    |                                                                                                    |
| Willkommen zum                                                                                                    | Providence of the second second secon |                                                                                                    |
| Versicherungsvergleich!                                                                                                    | Value of the local division of the local division of the local div |                                                                                                    |
| to enables tot games"                                                                                                    | Democratik and Type interactive                                                                                                    | ne linier te climer fan begelder.                                                                                                    |
| Care restore (a te te farcing ette augustidat<br>Venterungspretectade är la far gestjok främ                                                                                                    | for turner has if drivings when                                                                                                    |                                                                                                    |
| De Passe viel sele artend free persidente immedi                                                                                                    | 0                                                                                                    | and the second second se |
|                                                                                                    | No. of Concession, Name                                                                                                    |                                                                                                    |
| Land Se set in the beneforing concritician, and scalars frequential antispactor their settingue                                                                                                    | O in a de la mainten                                                                                                    | 1                                                                                                    |
| ener ener som förgare ette röga aufsatt, somer til är ettereterer efte autor förar attanse, tyrket<br>Ø auforati                                                                                                    | Oracident                                                                                                    | 1-2                                                                                                    |
|                                                                                                    | O test to an it strengt i                                                                                                    |                                                                                                    |
| Call market man mean increasing the right market in the law                                                                                                    | Q                                                                                                    |                                                                                                    |
| -here (generating (n))                                                                                                    | O channel all sports                                                                                                    | 8.4                                                                                                    |
|                                                                                                    | O recomment                                                                                                    | MX - (Neperated)                                                                                                    |
| O for de fenderen mang men gregenheiten Angenden lichten fin site fein                                                                                                    | O local data                                                                                                    | One fluer                                                                                                    |
| O for the features from properties to itempt dates for the features and the second second sec |                                                                                                    |                                                                                                    |
|                                                                                                    |                                                                                                    |                                                                                                    |

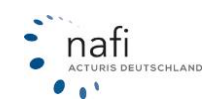

### 13.3.1. Aus dem "Portal der Insurance-Station"

Im Fenster "*Willkommen zum Portal der Insurance-Station"* klicken Sie auf **[Daten übertragen ]**. Es öffnet sich nun der Import-Assistent "*NAFI-Assistent zum Datenimport aus der Insurance-Station"*.

| Willkommen zum Portal der Insurancestation |                        |                |          |              |       |  |  |  |  |
|--------------------------------------------|------------------------|----------------|----------|--------------|-------|--|--|--|--|
| 4                                          |                        | *              | <u>s</u> |              | 0     |  |  |  |  |
| Ende                                       | Daten überträgen       | Administration | Testen   | Zugangsdaten | Hilfe |  |  |  |  |
|                                            |                        |                |          |              |       |  |  |  |  |
|                                            |                        |                |          |              |       |  |  |  |  |
|                                            |                        |                |          |              |       |  |  |  |  |
|                                            |                        |                |          |              |       |  |  |  |  |
| Bereit                                     | Angemeldeter Benutzer: | "Helga"        |          |              | -     |  |  |  |  |

### 13.3.2. Aus der "NAFI Verwaltung"

In der Verwaltung starten Sie den Import-Assistenten, in dem Sie rechts neben der Schaltfläche **[Import]** auf den Pfeil klicken und den Menüpunkt *"aus NAFI-Insurance-Station"* anklicken.

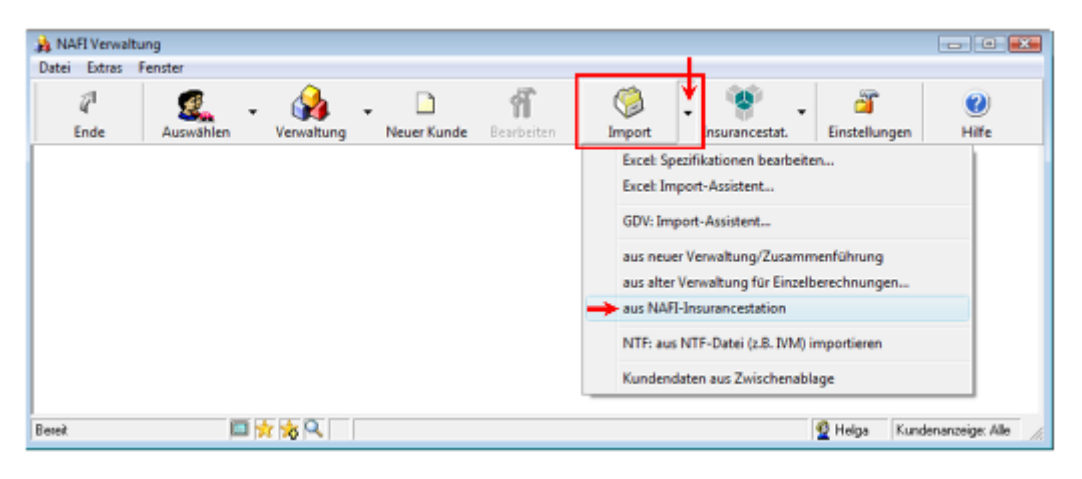

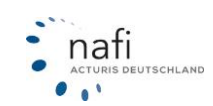

#### 13.4. Abrufen und Importieren der Daten aus der Insurance-Station

Nachdem Sie den "NAFI-Assistent zum Datenimport aus der Insurance-Station" gestartet haben, klicken Sie auf [Weiter].

| l-Assistent zum Datenimport aus der Insurancestation                                                                                                    |                                                                                                    |
|----------------------------------------------------------------------------------------------------|----------------------------------------------------------------------------------------------------|
| fälkommen zum NAFI Ingest Assistenten für Daten aus der Insusancestaßi                                                                                                    | · •                                                                                                    |
| Willkommen zum Datenimport<br>www.insurancestation.de                                                                                                    | n far Sie eingeschleten Insuancestation.                                                                                                    |
| Willkommen zum<br>Versicherungsvergleicht<br>Reiter der Marken<br>Terreter der Kannen der seinerfehre<br>Versicher der Kannen der seiner Berter<br>Versicher der Kannen der State in der State der Kannen<br>Reiter der Kannen der Versicher Annene                                                                                                    | In our restancials Magnia<br>Miss Spannessing Sensitive (1)<br>Factoring Mediagen<br>Die Sensitive and Types Names Robel for & Anno.<br>(and Submitted Research Walter Robel for & Anno.<br>(b) Sensitive Anno.<br>(c) Sensitive Anno.<br>(c) Sensitive Anno. |
| Even to use the interrupt assertion, out a part ingenie integrate the output of the set of the output of the output of the | Minister     A mig       O Addets for All Advancements     A mig       O Addets for All Advancements     A mig       O Addets for All Advancements     A mig       O Addets for All Advancements     A mig       O Addets for All Advancements     A mig       O Addets for All Advancements     A mig       O Addets for All Advancements     A mig       O Addets for All Advancements     A mig       O Advancements     A mig       O Advancements     A mig                                                                                                    |

Im zweiten Fenster können Sie Einstellungen vornehmen.

Unter *"Abzurufende Daten"* können Sie festlegen, was abgerufen werden soll (Angebote und/oder Anträge) sowie einen Zeitraum festlegen, aus dem die Angebote/Anträge abgerufen sollen.

Im Bereich *"Weitere Optionen"* können Sie festlegen, dass z.B. nur neue Datensätze abgerufen werden sollen und wie viele Datensätze es maximal sein sollen.

| i <b>tellungen</b><br>litte nehmen                                                                | Sie die gewünschlen Einstellungen vor                                                                                    |   |   |             |             |  |
|---------------------------------------------------------------------------------------------------|----------------------------------------------------------------------------------------------------|---|---|-------------|-------------|--|
|                                                                                                   |                                                                                                    |   |   |             |             |  |
| Zugang                                                                                            |                                                                                                    |   |   |             |             |  |
| Server.                                                                                           | www.insurancestation.de                                                                                                  |   |   |             |             |  |
| Domain                                                                                            | www.makler-homepage.de                                                                                                   |   | _ |             |             |  |
| Name:                                                                                             | D6527                                                                                                    |   |   | Zuzanaudata | o lastingas |  |
| Kennwat:                                                                                          |                                                                                                    |   |   | Lugargituae | miesoegen   |  |
| Abourdend<br>Versich<br>P Angebo<br>R Angebo                                                      | de Diatem<br>verungsinehmer<br>de                                                                                        |   |   |             |             |  |
| Abourufend<br>P. Versich<br>P. Angebi<br>P. Anträge<br>Datum von                                  | le Daten<br>verungsnehmen<br>e<br>bisbis                                                                                 |   |   |             |             |  |
| Abzurufend<br>Versich<br>Anträge<br>Datum von<br>Weitere Op                                       | te Daten<br>Insurganstmer<br>ote<br>bis<br>klonen                                                                        |   |   |             |             |  |
| Abourufend<br>F Versich<br>F Anträge<br>Datum von<br>Weitere Op<br>F nut not                      | te Daten<br>enungsnehmen<br>otel<br>e<br>bisbis<br>klonen<br>us Datensätze abrufen                                       |   |   |             |             |  |
| Aboundence<br>Versich<br>Versich<br>Anträge<br>Datum von<br>Weitere Op<br>P nur neu<br>Maximale A | le Daten<br>erunginetimer<br>o<br>bis<br>bis<br>dionen<br>dionen<br>erushi Datensätze abrufen<br>inzahl Datensätze: [50] | * |   |             |             |  |
| Abzundend<br>Versich<br>Vorsich<br>Anträge<br>Datum von<br>Weitere Op<br>Maximale A               | te Daten<br>rerungimetriver<br>or<br>bis<br>stionen<br>ue Datensäize abrufen<br>turaahi Datensäize: [90]                 | × |   |             |             |  |

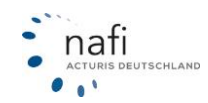

#### Wichtig Information!

Der Haken, bei *"nur neue Datensätze abrufen"*, wird bei jedem Import automatisch gesetzt und sollte nur in Ausnahmefällen rausgenommen werden, wenn Sie z.B. durch einen Festplattencrash die Berechnungen verloren haben und alle Berechnungen, die auf der *Insurance-Station®* durchgeführt wurden, noch einmal runterladen müssen.

Je nachdem, wie viele Berechnungen schon auf Ihrer Homepage durchgeführt wurden (pro Import können max. 100 Datensätze heruntergeladen werden), kann der Import aller Daten sehr lange dauern.

#### Daher den Haken nur im Notfall rausnehmen!

Nachdem Sie die Einstellungen mit [Weiter] bestätigt haben, startet der Importassistent.

Es werden Ihnen im nächsten Fenster die Datensätze angezeigt, die gespeichert wurden und somit zum Download bereit liegen.

| issistent zum Datenimport aus der insurancestation          |                                                |     |  |
|-------------------------------------------------------------|------------------------------------------------|-----|--|
| en aux der Inzurancestation abfragen                        |                                                |     |  |
|                                                             |                                                |     |  |
| Die Daten werden jetzt aus der Insuransestation importiert. |                                                |     |  |
| Datenimport aus Insurancestation über https://test.insura   | ancestation.de: 443/makler/pages/archiv/kml.an | ip. |  |
| Neue Diatensätze emitteln                                   |                                                |     |  |
| Es wurden insgesamt 637 Bytes emplangen                     |                                                |     |  |
| Folgende Datensätze stehen bereit: Interessenten=0; A       | Ingebote/Fragebögen=16; Anträge=0              |     |  |
| Neue Datensätze werden abgerufen                            |                                                |     |  |
| E + wurden insgesamt 111.038 Bytes empfangen                |                                                |     |  |
| Datenausweitung wird durchgeführt                           |                                                |     |  |
| I6 Angebote ausgewertet                                     |                                                |     |  |
| Insgesant wurden empfangen                                  |                                                |     |  |
| Interescenter: 2                                            |                                                |     |  |
| Fragebögen: 0                                               |                                                |     |  |
| Angebote: 16                                                |                                                |     |  |
| Anträge: 0                                                  |                                                |     |  |
| Vorgang erfolgreich abgeschlossen                           |                                                |     |  |
|                                                             |                                                |     |  |
|                                                             |                                                |     |  |
|                                                             |                                                |     |  |
|                                                             |                                                |     |  |
|                                                             |                                                |     |  |
|                                                             |                                                |     |  |

In diesem Beispiel wird Ihnen angezeigt, dass auf Ihrer Insurance-Station®

- zwei Interessenten sich neu angemeldet haben und
- 16 Angebote berechnet wurden.

Diese Anzeige bestätigen Sie mit [Weiter].

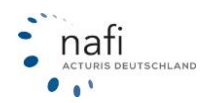

Im nächsten Fenster werden die Angebote und Anträge sowie die Interessenten angezeigt.

Handelt es sich bei einem der Kunden/Interessenten um jemanden, der schon öfter ein Fahrzeug berechnet hat, d.h. in der NAFI-Kundenverwaltung schon enthalten ist, steht neben dem Namen, in der Spalte *"Status", "Unverändert"*, vorausgesetzt, er hat an seinen Kundendaten nichts geändert.

Alles was neu ist, wird auch in der Spalte "Status" als "Neu" angezeigt.

Bei den neuen Daten gibt es noch eine Besonderheit.

Wenn Sie in das Feld in der Spalte "Aktion" klicken, können Sie aus dem Pulldownmenü auswählen, ob Sie den Kunden, das Angebot oder den Antrag

- Jetzt übernehmen (Datensatz wird jetzt importiert),
- Später übernehmen (Import wird aufgeschoben, d.h. der Datensatz erscheint beim nächsten Import wieder) oder
- Nicht übernehmen (Import wird aufgehoben, d.h. der Datensatz wird beim nächsten Import nicht mehr angezeigt)

möchten.

| Nage                                                                                                    | Status       | Aktion                 |  |
|----------------------------------------------------------------------------------------------------|--------------|------------------------|--|
| Muster, Helga/14.10.2010 11:00:51                                                                              | Neu          | Jeizt übernehmen       |  |
| 🗏 💽 Angebote                                                                                                   |              |                        |  |
| -@ 25.11.2010                                                                                                  |              |                        |  |
| - REAL MOTORS [1150]/26.11.2010 10.47.26                                                                       | Neu          | Jeizt ubernehmen -     |  |
| - Reveral (GENERAL MOTORS (1150)/26.11.2010 10.47.11                                                           | Neu          | Jetzt übernehmen       |  |
| - RE HXX 1 (GENERAL MOTORS (1150)/26.11.2010 10:40.43                                                          | Neu          | Später übernehmen      |  |
| - Reveral (GENERAL MOTORS (1150)/26.11.2010 10:36.20                                                           | Neu          | Nicht übernehmen       |  |
| - Revenue 1 (GENERAL MOTORS (1150)/26.11.2010 10:34 23                                                         | Neu          | Jeizt übernehmen       |  |
| - Revenue 1 (GENERAL MOTORS (1150)/26.11.2010 10:01:50                                                         | Neu          | Jeizt übernehmen       |  |
| - Review 1 (GENERAL MOTORS (1150))/26.11.2010 10:19:00                                                         | Neu          | Jeizt übernehmen       |  |
| — IM HXX 1 (GENERAL MOTORS (1150))/26.11.2010 10:17.43                                                         | Neu          | Später übernehmen      |  |
| - State 1 (GENERAL MOTORS [1150]/26.11.2010 10:16:05                                                           | Neu          | Jetzt übernehmen       |  |
| -8 22 11.2010                                                                                                  |              |                        |  |
| HXX 1 (GENERAL MOTORS [1150]/22.11.2010 08.19.38                                                               | Neu          | Jetzt übernehmen       |  |
| HXX 1 (GENERAL MOTORS [1150]/22.11.2010 08:18:39                                                               | Neu          | Jetzt übernehmen       |  |
| Muster, Max/16.12.2010 15:13:48                                                                                | Neu          | Jetzi übersehmen       |  |
| 🗏 💽 Angebote                                                                                                   |              |                        |  |
| -e 16.11.2010                                                                                                  |              |                        |  |
| — B P40(610 (BMW )0005)/16.11 2010 15:14 41                                                                    | Neu          | Später übernehmen      |  |
| P400610 (EMW (0005)/16.11.2010 15:04 29                                                                        | Neu          | Später übernehmen      |  |
| P403 610 (EMW (2005)/16.11.2010 14:58:05                                                                       | Neu          | Später übernehmen      |  |
| P40X 610 (EMW (0005)/16.11.2010 14:53:22                                                                       | Neu          | Später übernehmen      |  |
| the set of a second second second second second second second second second second second second second second | Black Street | Califier i base abases |  |

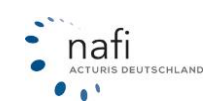

Mit Hilfe der rechten Maustaste oder einem Doppelklick auf das Angebot, dem Antrag oder dem Interessenten/Kunden, können Sie sich Details anzeigen lassen.

| iten aus der Insurancestation abfragen                                                                                                    | Details anzeigen                                                                                                    |                  |         |                              |  |
|----------------------------------------------------------------------------------------------------|----------------------------------------------------------------------------------------------------|------------------|---------|------------------------------|--|
|                                                                                                    | ूंग<br>Schließen                                                                                                    | Alle auf         | Alle zu | in Zwischenablage            |  |
| Abless                                                                                                    | Variable                                                                                                    |                  |         | Inhait                       |  |
| C 8 Muster Holes (14 10 2010 11-00-51                                                                                                    | - B Fahrzeugdater                                                                                                    | n                |         |                              |  |
| Analysis and a second second s | Fahrzeugdaten                                                                                                    |                  |         |                              |  |
| 25 11 2010                                                                                                    | Herstellemunner                                                                                                    |                  |         | 5                            |  |
| - N 105(1 10 10 10 10 10 10 10 10 10 10 10 10 10                                                                                                    | 1 Typochilisseinum                                                                                                    | mer              |         | 673                          |  |
| - ID-HCX1 IS Details anzeigen                                                                                                    | Herstellemane                                                                                                    |                  |         | BMW                          |  |
| HOCK 1 (GE ERAL MOTORS [1150]/26 11 2010 1                                                                                                    | 0.4 Shinzeugtyp                                                                                                    |                  |         | 5/D (\$25 D TOURING)         |  |
| - IN ROCT ID NERAL MOTORS [1150]/26 11 2010 1                                                                                                    | 1:3 Sehrzeugdaten                                                                                                    |                  |         | 120kw/163PS/2497CCM          |  |
| - IN HOLY 1 ENERAL MOTORS [1150]/28 11 2010 1                                                                                                    | 0.3 Ø Wagnisstäke                                                                                                    |                  |         | 120                          |  |
| HKK 1 GENERAL MOTORS (1150)/26.11.2010 1                                                                                                    | 0.3 Districtures Districtures D |                  |         | 01.04.2003                   |  |
| - RE HOOP IGENERAL MOTORS [1150]/26.11.2010 1                                                                                                    | 0.11 O Zulassung auf de                                                                                                    | en VN (Enverb)   |         | 20.11.2010                   |  |
| - B HOL 1 (GENERAL HOTORS [1150]/26.11.2010 1                                                                                                    | 1:1 0 Fahrzeugerstbesi                                                                                                    | 12               |         | Nein                         |  |
|                                                                                                    | Weglahisperie                                                                                                    |                  |         | ja, serienmäßig              |  |
| licken Sie mit der rechten                                                                                                    | Neuwert (en/spre                                                                                                    | chend Währung)   |         | 20000                        |  |
|                                                                                                    | Zeitwert (en/spre                                                                                                    | chend Währung)   |         | 5000                         |  |
| austaste auf das Angebot                                                                                                    | Posteitzahl (Ken                                                                                                    | reeichen)        |         | 14467                        |  |
| der den Antrea, denn                                                                                                    | Kennzeichen (Ha                                                                                                    | (Tettque         |         | P                            |  |
| der den Andag, dann                                                                                                    | KNZSL                                                                                                    |                  |         | s                            |  |
| fnet sich das Kontextmenü                                                                                                    | <ul> <li>Zulassungsbezit</li> </ul>                                                                                                    | nummer           |         | 6800                         |  |
|                                                                                                    | <ul> <li>Zulassungsbezit</li> </ul>                                                                                                    | 6                |         | POTSDAM                      |  |
|                                                                                                    | Nutzlast                                                                                                    |                  |         |                              |  |
|                                                                                                    | <ul> <li>Wagniskenneille</li> </ul>                                                                                                    | t                |         | 112                          |  |
|                                                                                                    | Anzahl der Taxil                                                                                                    | izenzen          |         |                              |  |
|                                                                                                    | TaxiLackieung                                                                                                    | ,                |         |                              |  |
|                                                                                                    | Gesanigewicht                                                                                                    |                  |         |                              |  |
|                                                                                                    | Leespewicht                                                                                                    |                  |         |                              |  |
|                                                                                                    | Hubsaum                                                                                                    |                  |         |                              |  |
|                                                                                                    | Elektronisches S                                                                                                    | tabilitätssystem |         | Nein                         |  |
|                                                                                                    | O Un/sildetenachte                                                                                                    | iber             |         | Nein                         |  |
|                                                                                                    | Koaltstoli                                                                                                    |                  |         | Diesel ohne Bullowtikeliiter |  |

Nachdem Sie die Interessenten/Angebote/Anträge ausgewählt haben, die Sie übernehmen möchten, bestätigen Sie dieses mit [Weiter].

Im nächsten Fenster wird Ihnen noch einmal eine Übersicht bzw. die Anzahl der zu importierenden Daten angezeigt.

Sie müssen jetzt nur noch auf [Fertigstellen] klicken. Und das nächste Fenster mit [Beenden] schließen.

| NAFI-Assistent zum Date | import aus der Insurancestation                                                 |       |             |           |
|-------------------------|---------------------------------------------------------------------------------|-------|-------------|-----------|
| Bereit zum Import der   | Daten                                                                           |       |             |           |
|                         |                                                                                 |       |             |           |
| Es wurden alle benitit  | gen Informationen zum Importieren der Daten aus der Insurancestation gesammelt. |       |             |           |
| Folgende Daten          | werden importiert                                                               |       |             |           |
| g Interassantera        | 1                                                                               |       |             |           |
| E Angebote:             | 10                                                                              |       |             |           |
| 😱 Aritsäge:             | 0                                                                               |       |             |           |
| 🗵 Fragebögen:           | 0                                                                               |       |             |           |
|                         |                                                                                 |       |             |           |
|                         | <u>@</u>                                                                        | Zułuk | Ferigstelen | Abbrechen |

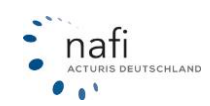

|                                                      |  | 4 |
|------------------------------------------------------|--|---|
| Der Dateninport wird durchgeführt                    |  |   |
| Daten wusden erfolgreich importiert                  |  |   |
| <ul> <li>Erladinta Datanzistra yazmarkan.</li> </ul> |  |   |
| Encode Datestade Venierken                           |  |   |
| Datessitze worden übertragen                         |  |   |
| e e enterente enterente gen                          |  |   |
|                                                      |  |   |
|                                                      |  |   |
|                                                      |  |   |
|                                                      |  |   |
|                                                      |  |   |
|                                                      |  |   |
|                                                      |  |   |
|                                                      |  |   |
|                                                      |  |   |
|                                                      |  |   |
|                                                      |  |   |
|                                                      |  |   |
|                                                      |  |   |
|                                                      |  |   |
|                                                      |  |   |
|                                                      |  |   |
|                                                      |  |   |
|                                                      |  |   |
|                                                      |  |   |
|                                                      |  |   |
|                                                      |  |   |

### 13.5. Anzeige der importierten Daten in der Verwaltung

Die importierten Daten werden direkt der Kategorie "Insurance-Station" zugeordnet.

Wenn Sie diese Anzeige nicht ändern, können Sie jederzeit erkennen, welche Kunden/Interessenten den Service auf Ihrer Homepage in Anspruch nehmen oder genommen haben.

| P                |                                         | Ø          | 2              | Ø            | B.       | 3          | 2             | Ð                                                                                                    | *            | •            | 100.00 |    |
|------------------|-----------------------------------------|------------|----------------|--------------|----------|------------|---------------|----------------------------------------------------------------------------------------------------|--------------|--------------|--------|----|
| Abbrechen        | ubemervmen P                            | Cunide ani | regen          | Kunden       | section  | igen Fille | ten i         | Alenere                                                                                                    | Favoriter    |              | _      | ۰, |
| Lalux a          | Examplet an                             |            | A Princip      | -            |          |            |               | Note:                                                                                                    |              | VOLTOWING    | -      | ð  |
| Insurancestation | 05.01.2011 10.3                         | 1950 4     | Muster, Max    |              |          |            |               | Muster                                                                                                    |              | Max          |        | ì  |
|                  | 17 11 2010 11 1                         | 1254 6     | Rote NEU       |              |          |            |               |                                                                                                    |              |              | -      | ł  |
|                  | 17 11 3010 11 0                         | 34.37 F    | Roteningoa     | 1            |          |            |               |                                                                                                    |              |              |        |    |
|                  | 15 11 2010 15                           | 4505 0     | text           |              |          |            |               |                                                                                                    |              |              |        |    |
|                  | 01112010150                             | 00.24 ×    | Musler Mu      | EH           |          |            |               | 144185                                                                                                    |              | Muster       |        |    |
|                  | 26 10 2010 00 19 24 Bestundschurds 2011 |            |                |              |          |            |               | Bertasturberk 2011                                                                                                    |              | ( a mode     |        |    |
| Insupreestation  | 22 10 2010 12:                          | 37.16 8    | Nuter Helt     | 10           |          |            |               | Muran                                                                                                    |              | Heise        |        |    |
| Industrialiation | 22 10 2010 13                           | 39.21 +    | Muster Help    |              |          |            |               | Marter                                                                                                    |              | Helps        |        |    |
| Insurancestakan  | 22 10 2010 12 2                         | 29.20 ¥    | Habrichts, T   | hanten       |          |            |               | Hobrickey                                                                                                    |              | Thoulen      |        |    |
| Industriation    | 22 10 2010 13:                          | 29.18 #    | Munter Help    |              |          |            |               | Muther                                                                                                    |              | Heise        |        |    |
| Inscricestation  | 22 10 2010 13 2                         | 27.11 N    | Musley Helt    | 10           |          |            |               | Muthy                                                                                                    |              | Heise        |        |    |
|                  | 22 10 2010 091                          | 10.39 E    | Eder Purce     | their .      |          |            |               | Edw                                                                                                    |              | Parachel     |        |    |
|                  | 13 10 2010 00 /                         | \$7.04 F   | Enstandich     | eck GDV/O    | alere:   |            |               | Beckendtiche                                                                                                    | nck GDV-Date |              |        |    |
| Import GDV       | 12 10 2010 14                           | 11.05 F    | Polynica Hesad |              |          |            |               | Polavica                                                                                                    |              | Minuel       |        |    |
| Inger GEN        | 12 10 2010 14 3                         | 71:05 8    | (whiteway)     | alarma       |          |            |               | Gichbeum                                                                                                    |              | la/eaner     |        |    |
| legent GEN/      | 12 10:3010 14 3                         | 31.05 >    | Haut wall      | accepted age | Potodare |            |               | Haut-und La                                                                                                    | encentran Pa |              |        |    |
| Inpok GDV        | 12 10 2010 14 3                         | 11.05 5    | Sabelleit.G    | e-brider     |          |            |               | Sabeliekt                                                                                                    |              | Alexander    |        |    |
| Import GDV       | 12 10:2010 14                           | 11-05 F    | Reguera Ar     | wha .        |          |            |               | Recentra                                                                                                    |              | Arula        |        |    |
| Inpok GDV        | 12 10 2010 14 3                         | 31:05 \$   | Seber Hon      | 4            |          |            |               | Sebert                                                                                                    |              | Hast         |        |    |
| Input GOV        | 12 10:2010 14:                          | 21.04      | Nec Salars     |              |          |            |               | When .                                                                                                    |              | Sales        |        |    |
| Inpot GEV        | 12 10 2010 14 3                         | 31:04 F    | FiltehJues     | on Hersen    | water    |            |               | Filsch                                                                                                    |              | Jueson Heins | an Wa  | Ē  |
| Import GDV       | 12 10 2010 14                           | 21.04 5    | Schweides 8    | fains lits   |          |            |               | Schmader H                                                                                                    | aire .       | Us           | 10000  |    |
| Import GDV       | 12 10 2010 14 3                         | 31:D4 H    | CANCER 5.8     | ine          |          |            |               | Emps.                                                                                                    |              | Satire       |        |    |
| Import CEV       | 12 10.2010 14                           | 21.04 8    | Bierbert & ro  | Caina        |          |            |               | Bestant Gray                                                                                                    |              | Cuma         |        |    |
| Input GEN/       | 12 10 2010 14 3                         | 31 D4 V    | Vock+Dek       |              |          |            |               | Wacke                                                                                                    |              | Des          |        |    |
| Import GDV       | 12 10.2010 14                           | 31:04 F    | future Marris  | ed to        |          |            |               | False                                                                                                    |              | Manipud      |        |    |
| Inpol GDV        | 12 10 2010 14 3                         | 71:04 5    | Staly Heiro    |              |          |            |               | State                                                                                                    |              | Heirz        |        |    |
| Import GDV       | 12 10.2010 14                           | 31.04 5    | Schutz Piole   | end .        |          |            |               | Schutz                                                                                                    |              | Fidand       |        | j  |
| <                |                                         |            | a Crock Carde  | 81           |          |            |               | provide la construcción de la construcción de la co |              |              | +      |    |
|                  | •                                       | •          |                |              |          |            | •             |                                                                                                    | ٠            |              |        | >  |
| and Kenter       |                                         | De         | darolizer 7    | 29           |          | A AQ       | 7 (kain Film) |                                                                                                    |              |              |        | 1  |

Sie können die Daten jetzt, wie gewohnt in den NAFI® Kfz-Kalkulator laden und bearbeiten.

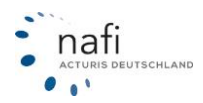